## Οδηγός αναφοράς του HP Photosmart 8100 series

## Ελληνικά

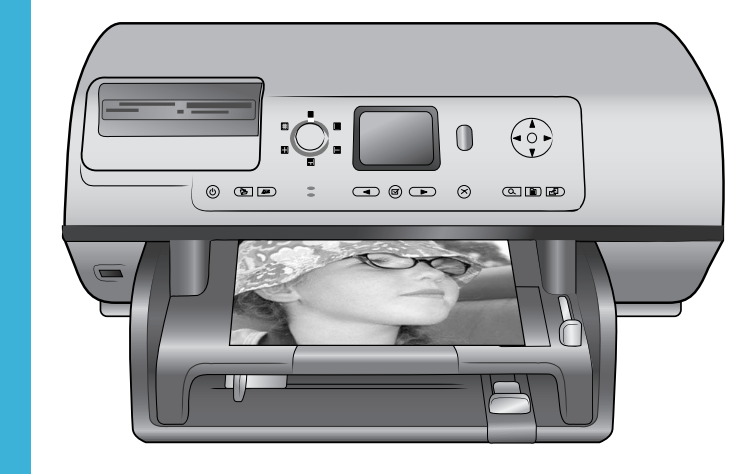

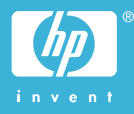

## Πνευματικά δικαιώματα και εμπορικά σήματα

© Πνευματικά δικαιώματα 2004 Hewlett-Packard Development Company, L.P.

Οι πληροφορίες στο παρόν έγγραφο μπορεί να αλλάξουν χωρίς προειδοποίηση. Η αναπαραγωγή, προσαρμογή ή μετάφραση του παρόντος υλικού χωρίς προηγούμενη γραπτή συγκατάθεση της Hewlett-Packard απαγορεύεται, με εξαίρεση όσα επιτρέπονται από τους νόμους περί δικαιωμάτων πνευματικής ιδιοκτησίας.

## Προειδοποίηση

Οι μόνες εγγυήσεις για τα προϊόντα και τις υπηρεσίες της ΗΡ διατυπώνονται στις ρητές δηλώσεις εγγύησης που συνοδεύουν τα αντίστοιχα προϊόντα και υπηρεσίες. Τίποτα στο παρόν δεν μπορεί να θεωρηθεί ότι αποτελεί συμπληρωματική εγγύηση. Η ΗΡ δεν είναι υπεύθυνη για οποιαδήποτε τεχνικό ή ορθογραφικό σφάλμα ή παράλειψη που περιλαμβάνεται στο παρόν.

Η Hewlett-Packard Development Company, L.Ρ. δεν ευθύνεται για παρεπόμενες ή αποθετικές ζημιές που αφορούν ή προκύπτουν από την παροχή, τη λειτουργικότητα και τη χρήση του παρόντος εγχειρίδιου και του προγράμματος που περιγράφει.

## Εμπορικά σήματα

Οι ονομασίες ΗΡ, Photosmart και το λογότυπο ΗΡ είναι ιδιοκτησία της Hewlett-Packard Development Company, L.P.

Το λογότυπο Secure Digital είναι εμπορικό σήμα της εταιρείας SD Association.

Οι ονομασίες Microsoft και Windows είναι σήματα κατατεθέντα της Microsoft Corporation.

Οι ονομασίες CompactFlash, CF και το λογότυπο CF είναι εμπορικά σήματα της εταιρείας CompactFlash Association (CFA).

Οι ονομασίες Memory Stick, Memory Stick Duo, Memory Stick PRO και Memory Stick PRO Duo είναι εμπορικά σήματα ή σήματα κατατεθέντα της Sony Corporation. Η ονομασία MultiMediaCard είναι εμπορικό σήμα της Infineon Technologies AG στη Γερμανίας και έχει παραχωρηθεί με άδεια χρήσης στην MMCA (MultiMediaCard Association).

Η ονομασία Microdrive είναι ένα εμπορικό σήμα της Hitachi Global Storage Technologies.

Η ονομασία SmartMedia είναι εμπορικό σήμα της Toshiba Corporation.

Η ονομασία xD-Picture Card είναι εμπορικό σήμα των εταιρειών Fuji Photo Film Co., Ltd., Toshiba Corporation και Olympus Optical Co., Ltd.

Οι ονομασίες Mac, Macintosh και το λογότυπο Mac είναι σήματα κατατεθέντα της Apple Computer, Inc. Οι ονομασίες και τα λογότυπα Bluetooth είναι ιδιοκτησία της Bluetooth SIG, Inc. και η χρήση τους από την Hewlett-Packard Company γίνεται κατόπιν αδείας.

Η ονομασία PictBridge και το λογότυπο PictBridge είναι εμπορικά σήματα του οργανισμού Camera & Imaging Products Association (CIPA). Άλλες ονομασίες και λογότυπα είναι εμπορικά σήματα ή σήματα κατατεθέντα των αντίστοιχων κατόχων τους.

Το ενσωματωμένο στον εκτυπωτή λογισμικό βασίζεται εν μέρει στη δουλειά της ανεξάρτητης ομάδας εργασίας Independent JPEG Group. Τα πνευματικά δικαιώματα για ορισμένες φωτογραφίες που χρησιμοποιούνται σε αυτό το εγχειρίδιο παραμένουν ιδιοκτησία των αρχικών κατόχων τους.

## Κανονιστικός αριθμός αναγνώρισης μοντέλου SDGOA-0402

Για λόγους αναγνώρισης σε σχέση με τις κανονιστικές οδηγίες, το προϊόν έχει έναν Κανονιστικό Αριθμό Μοντέλου. Ο αριθμός αυτός για το προϊόν είναι SDGOA-0402. Δεν έχει καμία σχέση με την ονομασία (HP Photosmart 8100 series) ούτε με τον αριθμό προϊόντος (Q3399A) της HP.

## Πληροφορίες σχετικά με την ασφάλεια

Να λαμβάνετε πάντα τα βασικά μέτρα ασφαλείας όταν χρησιμοποιείτε αυτό το προϊόν προκειμένου να ελαχιστοποιηθεί ο κίνδυνος τραυματισμών από πυρκαγιά ή ηλεκτροπληξία.

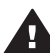

Προειδοποίηση Μην αφήνετε το προϊόν εκτεθειμένο στη βροχή ή σε υγρασία γιατί υπάρχει κίνδυνος πυρκαγιάς ή ηλεκτροπληξίας.

- Διαβάστε καλά και κατανοήστε όλες τις οδηγίες στο φυλλάδιο Πώς να ξεκινήσετε του HP Photosmart 8100 series.
- Χρησιμοποιείτε μόνο ηλεκτρική πρίζα με γείωση για να συνδέσετε τον εκτυπωτή στο ρεύμα. Αν δεν γνωρίζετε εάν η πρίζα έχει γείωση, ρωτήστε έναν ηλεκτρολόγο.
- Λάβετε υπόψη σας όλες τις προειδοποιήσεις και τις οδηγίες που αναγράφονται επάνω στο προϊόν.
- Αποσυνδέστε τον εκτυπωτή από την ηλεκτρική πρίζα για να τον καθαρίσετε.
- Μην τοποθετείτε και μην χρησιμοποιείτε τον εκτυπωτή κοντά σε νερά ή όταν είστε βρεγμένοι.
- Τοποθετήστε το προϊόν σε μια σταθερή, επίπεδη επιφάνεια.
- Τοποθετήστε το προϊόν σε προστατευμένο σημείο όπου δεν υπάρχει περίπτωση κάποιος να πατήσει ή να μπερδευτεί στο καλώδιο τροφοδοσίας και όπου θα είναι ασφαλές.
- Αν ο εκτυπωτής δεν λειτουργεί κανονικά, ανατρέξτε στις πληροφορίες για την αντιμετώπιση προβλημάτων στην ηλεκτρονική Βοήθεια για τον εκτυπωτή HP Photosmart.
- Δεν υπάρχουν μέρη στο εσωτερικό του εκτυπωτή που να μπορούν να επισκευαστούν από το χρήστη. Για συντήρηση ή επισκευή να απευθύνεστε πάντα σε ειδικευμένο τεχνικό προσωπικό.
- Τοποθετήστε τον εκτυπωτή σε καλά αεριζόμενο χώρο.

## Περιεχόμενα

| 1 | Καλώς ορίσατε                             | 3  |
|---|-------------------------------------------|----|
|   | Πού θα βρείτε περισσότερες πληροφορίες    | 3  |
|   | Τι περιλαμβάνει η συσκευασία              | 3  |
|   | Επισκόπηση του εκτυπωτή                   | 4  |
|   | Μενού εκτυπωτή                            | 8  |
|   | Πληροφορίες σχετικά με τα χαρτιά:         | 16 |
|   | Πληροφορίες σχετικά με τα δοχεία μελάνης  | 18 |
| 2 | Εκτύπωση με το νέο σας εκτυπωτή           | 23 |
|   | Γρήγορη έναρξη                            | 23 |
|   | Εκτύπωση χωρίς υπολογιστή                 | 24 |
|   | Χρήση καρτών μνήμης                       | 24 |
|   | Τύποι αρχείων που υποστηρίζονται          | 25 |
|   | Τοποθέτηση καρτών μνήμης                  | 25 |
|   | Επιλογή φωτογραφιών                       | 26 |
|   | Εκτύπωση επιλεγμένων φωτογραφιών          | 26 |
|   | Βελτίωση φωτογραφιών                      | 26 |
|   | Αλλαγή των προτιμήσεων του εκτυπωτή       | 27 |
|   | Για να συνδεθείτε                         | 27 |
|   | Σύνδεση με άλλες συσκευές                 | 27 |
|   | Σύνδεση μέσω HP Instant Share             | 28 |
|   | Εκτύπωση με υπολογιστή                    | 28 |
| 3 | Εγκατάσταση του λογισμικού                | 33 |
|   | Εγκατάσταση του λογισμικού                | 33 |
|   | Αντιμετώπιση προβλημάτων της εγκατάστασης | 34 |
| 4 | Τεχνική υποστήριξη και εγγύηση            | 37 |
|   | Εξυπηρέτηση Πελατών                       | 37 |
|   | Τηλεφωνική Εξυπηρέτηση Πελατών            | 37 |
|   | Πραγματοποίηση κλήσης                     | 38 |
|   | Δήλωση περιορισμένης εγγύησης             | 39 |
| 5 | Προδιαγραφές                              | 41 |
|   | Απαιτήσεις συστήματος                     | 41 |
|   | Προδιαγραφές εκτυπωτή                     | 41 |
|   | Δηλώσεις για το περιβάλλον                | 44 |
|   | Προστασία του περιβάλλοντος               | 44 |
|   | Εκπομπή όζοντος                           | 44 |
|   | Κατανάλωση ενέργειας                      | 44 |
|   | Χρήση χαρτιού                             | 45 |
|   | Πλαστικά μέρη                             | 45 |
|   | Φύλλα δεδομένων ασφάλειας υλικού          | 45 |
|   | Πρόγραμμα ανακύκλωσης                     | 45 |

# 1 Καλώς ορίσατε

Σας ευχαριστούμε που αγοράσατε έναν εκτυπωτή HP Photosmart 8100 series! Με αυτό το νέο φωτογραφικό εκτυπωτή μπορείτε να εκτυπώσετε όμορφες φωτογραφίες, να αποθηκεύσετε φωτογραφίες σε έναν υπολογιστή και να δημιουργήσετε διασκεδαστικές και εύκολες εργασίες με ή χωρίς κάποιον υπολογιστή.

## Πού θα βρείτε περισσότερες πληροφορίες

Ο εκτυπωτής σας συνοδεύεται από τα παρακάτω εγχειρίδια:

- Οδηγός εγκατάστασης: Ο Οδηγός εγκατάστασης του HP Photosmart 8100 series δίνει οδηγίες σχετικά με τη ρύθμιση του εκτυπωτή, την εγκατάσταση του λογισμικού του εκτυπωτή και την εκτύπωση της πρώτης σας φωτογραφίας.
- Οδηγός χρήσης: Ο Οδηγός χρήσης περιγράφει τις βασικές λειτουργίες του εκτυπωτή, εξηγεί πώς να χρησιμοποιείτε τον εκτυπωτή χωρίς να τον συνδέετε σε κάποιον υπολογιστή και περιλαμβάνει πληροφορίες σχετικά με την αντιμετώπιση προβλημάτων του υλικού. Διατίθεται μόνο σε ηλεκτρονική μορφή στο CD του Οδηγού χρήσης.
- Οδηγός αναφοράς: Ο Οδηγός αναφοράς του HP Photosmart 8100 series είναι το παρόν έγγραφο που διαβάζετε. Παρέχει βασικές πληροφορίες σχετικά με τον εκτυπωτή, συμπεριλαμβανομένης της εγκατάστασης, της λειτουργίας, της τεχνικής υποστήριξης και της εγγύησης. Για λεπτομερείς οδηγίες, ανατρέξτε στο CD του Οδηγού χρήσης.
- Βοήθεια για τον εκτυπωτή HP Photosmart: Η ηλεκτρονική Βοήθεια για τον εκτυπωτή HP Photosmart περιγράφει πώς να χρησιμοποιήσετε τον εκτυπωτή με υπολογιστή και περιλαμβάνει οδηγίες για την αντιμετώπιση προβλημάτων με το λογισμικό.

Αφού εγκαταστήσετε το λογισμικό του εκτυπωτή HP Photosmart σε έναν υπολογιστή, μπορείτε να προβάλετε την ηλεκτρονική Βοήθεια για τον εκτυπωτή HP Photosmart:

- Windows PC: Από το μενού Έναρξη, επιλέξτε Προγράμματα (στα Windows XP, επιλέξτε Όλα τα προγράμματα) > HP > Photosmart 320, 370, 7400, 7800, 8100, 8400, 8700 series > Photosmart Help.
- Macintosh: Επιλέξτε Βοήθεια > Mac Help στον Finder, και κατόπιν επιλέξτε Library >HP Photosmart Printer Help for Macintosh.

## Τι περιλαμβάνει η συσκευασία

Η συσκευασία του εκτυπωτή περιλαμβάνει τα εξής στοιχεία:

- Τον εκτυπωτή HP Photosmart 8100 series
- Τον οδηγό εγκατάστασης του HP Photosmart 8100 series
- Τον οδηγό αναφοράς του HP Photosmart 8100 series
- Το CD λογισμικού του εκτυπωτή HP Photosmart 8100 series
- Το CD του οδηγού χρήσης
- Δείγμα χαρτιού
- Σακούλα αποθήκευσης για φωτογραφικό χαρτί
- Δοχείο μελάνης τριών χρωμάτων και φωτογραφικό δοχείο μελάνης

- Προστατευτική θήκη δοχείων μελάνης
- Ένα τροφοδοτικό ρεύματος (τα τροφοδοτικά ρεύματος ενδέχεται να διαφέρουν στην εμφάνιση ή να έχουν κάποιο πρόσθετο καλώδιο ρεύματος)

Σημείωση Τα περιεχόμενα ενδέχεται να διαφέρουν ανάλογα με τη χώρα/περιοχή.

## Επισκόπηση του εκτυπωτή

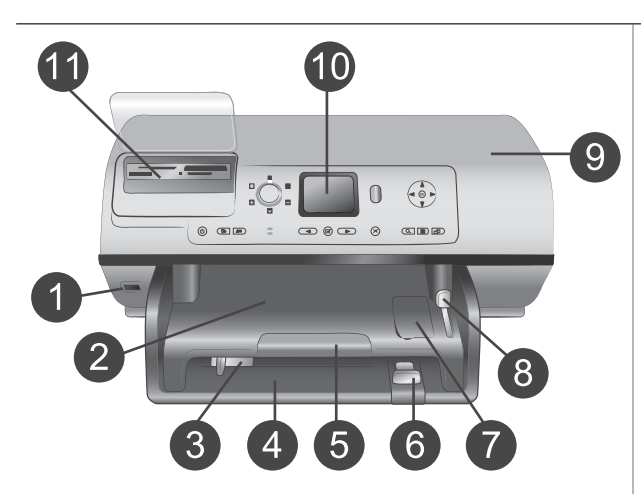

### Μπροστινό μέρος του εκτυπωτή

- 1 Θύρα φωτογραφικής μηχανής Χρησιμοποιήστε αυτή τη θύρα για να συνδέσετε μια ψηφιακή φωτογραφική μηχανή PictBridge<sup>™</sup> στον εκτυπωτή ή για να τοποθετήσετε τον προαιρετικό ασύρματο προσαρμογέα Bluetooth<sup>®</sup> της HP.
- Δίσκος εξόδου Σηκώστε αυτό το δίσκο για να τοποθετήσετε μικρά μέσα ή για να αποκαταστήσετε εμπλοκές χαρτιού που συμβαίνουν στο μπροστινό τμήμα του εκτυπωτή.
- 3 Οδηγός πλάτους χαρτιού Ρυθμίστε αυτόν τον οδηγό ώστε να εφάπτεται με την άκρη του χαρτιού στον κύριο δίσκο.
- Κύριος δίσκος
   Τοποθετήστε απλό χαρτί,
   διαφάνειες, φακέλους ή άλλα μέσα σε αυτό το δίσκο για εκτύπωση.
- 5 Υποστήριγμα του δίσκου εξόδου

Σηκώστε την προεξοχή, στη συνέχεια τραβήξτε την προς το μέρος σας και εκτείνετε το δίσκο εξόδου ώστε να τοποθετείται το τυπωμένο χαρτί που εξάγεται από τον εκτυπωτή πάνω σε αυτήν.

- 6 Οδηγός μήκους χαρτιού Ρυθμίστε αυτόν τον οδηγό ώστε να εφάπτεται με την άκρη του χαρτιού στον κύριο δίσκο.
- 7 Δίσκος φωτογραφιών Σηκώστε το δίσκο εξόδου και τοποθετήστε μικρό

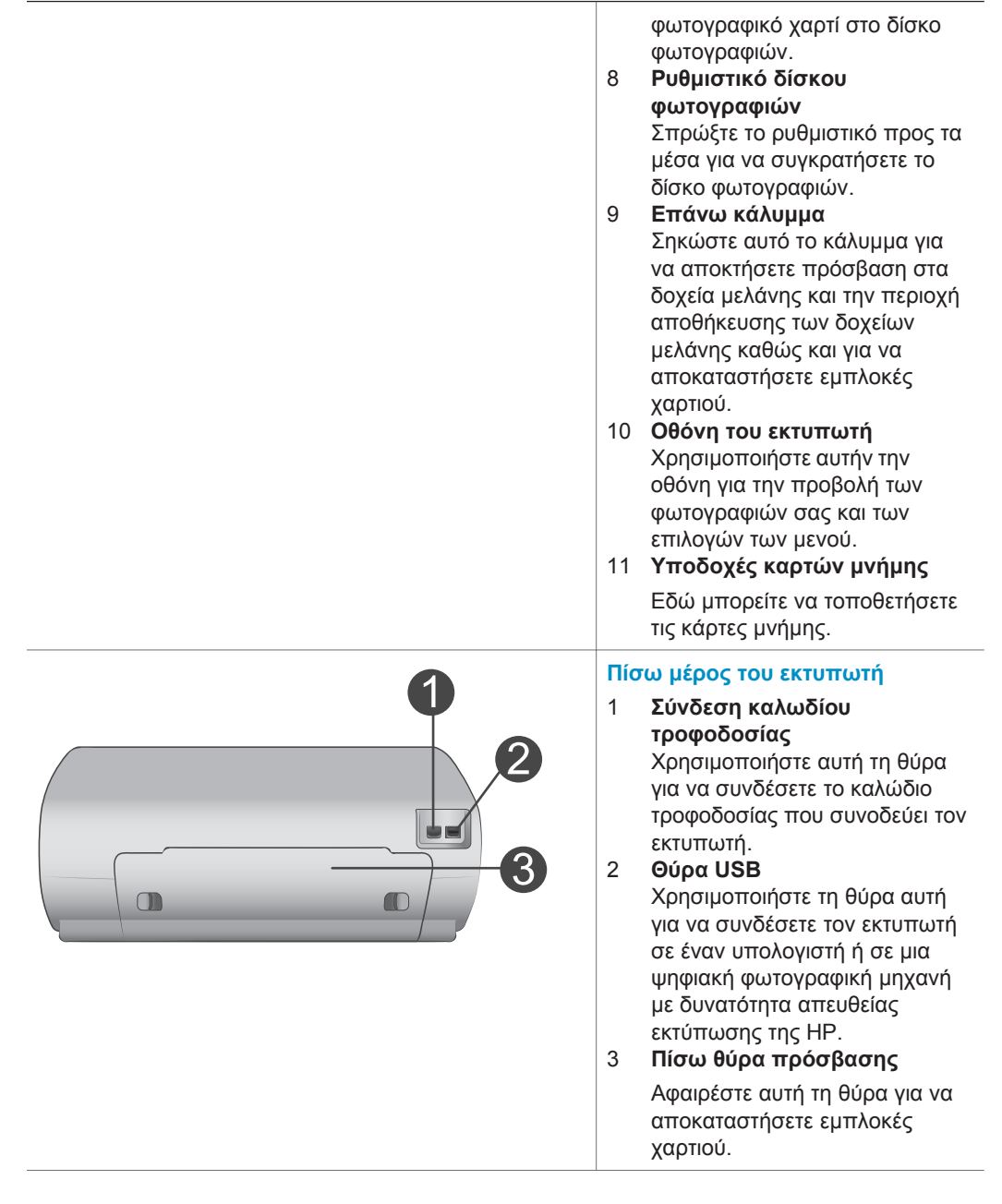

### Κεφάλαιο 1 (συνέχεια)

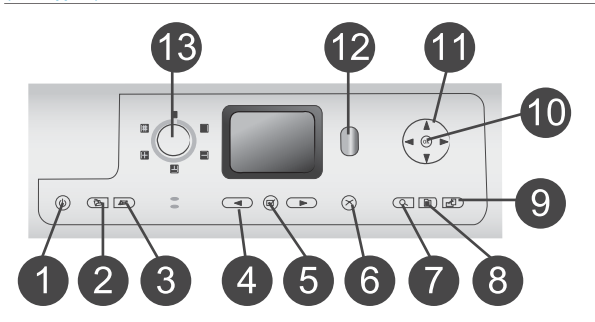

## Πίνακας ελέγχου

- Κουμπί Οη (Ενεργοποίηση) Πατήστε αυτό το κουμπί για να ενεργοποιήσετε τον εκτυπωτή ή για να τον θέσετε σε λειτουργία εξοικονόμησης ενέργειας.
- 2 Κουμπί Save (Αποθήκευση) Πατήστε αυτό το κουμπί για να αποθηκεύσετε φωτογραφίες από μια κάρτα μνήμης σε έναν υπολογιστή.
- 3 Κουμπί ΗΡ Instant Share Πατήστε αυτό το κουμπί για να στείλετε μια φωτογραφία μέσω e-mail. Τα κουμπιά Save και ΗΡ Instant Share λειτουργούν μόνο όταν ο εκτυπωτής είναι συνδεδεμένος σε έναν υπολογιστή. Για περισσότερες πληροφορίες, ανατρέξτε στην ενότητα Για να συνδεθείτε.
- 4 Βέλη Select Photos (Επιλογή φωτογραφιών)
   Χρησιμοποιήστε αυτά τα βέλη για να μετακινηθείτε μεταξύ των φωτογραφιών σε μια κάρτα μνήμης.
   5 Κοιψπί Select Photos
- 5 Κουμπί Select Photos (Επιλογή φωτογραφιών) Χρησιμοποιήστε αυτό το κουμπί για να επιλέξετε την τρέχουσα φωτογραφία που εμφανίζεται στην οθόνη ή το καρέ βίντεο, που θέλετε να εκτυπώσετε.
- 6 Κουμπί Cancel (Άκυρο) Πατήστε αυτό το κουμπί για να καταργήσετε την επιλογή φωτογραφιών, για να κλείσετε ένα μενού ή για να σταματήσετε μια ενέργεια που ξεκινήσατε.
- Κουμπί Zoom (Zouμ)
   Πατήστε αυτό το κουμπί για να
   ενεργοποιήσετε τη λειτουργία
   ζουμ και να μεγεθύνετε την
   τρέχουσα φωτογραφία που
   εμφανίζεται, καθώς και για να
   βγείτε από τη λειτουργία
   προβολής 9 φωτογραφιών.
   Κουμπί Menu (Μενού)

Πατήστε αυτό το κουμπί για να προβάλετε το μενού του εκτυπωτή. 9 Κουμπί Rotate (Περιστροφή) Πατήστε αυτό το κουμπί για να περιστρέψετε την τρέχουσα φωτογραφία που εμφανίζεται. 10 Κουμπί ΟΚ Πατήστε αυτό το κουμπί για να απαντήσετε σε ερωτήσεις που εμφανίζονται στην οθόνη του εκτυπωτή, για να ενεργοποιήσετε επιλογές των μενού, για να ενεργοποιήσετε τη λειτουργία προβολής 9 φωτογραφιών και για να εκτελέσετε αναπαραγωγή ενός βίντεο. 11 Βέλη Navigation (Περιήγηση) Χρησιμοποιήστε αυτά τα βέλη για να μετακινηθείτε μεταξύ των επιλογών των μενού του εκτυπωτή, για να μετακινήσετε το πλαίσιο περικοπής και για να ελέγξετε την ταχύτητα και την κατεύθυνση αναπαραγωγής ενός βίντεο. 12 Κουμπί Print (Εκτύπωση) Πατήστε αυτό το κουμπί για να εκτυπώσετε επιλεγμένες φωτογραφίες από την κάρτα μνήμης που έχει τοποθετηθεί. 13 Επιλογέας Layout (Διάταξη) Περιστρέψτε αυτόν τον επιλογέα για να επιλέξετε διάταξη εκτύπωσης για τις φωτογραφίες σας. Φωτεινές ενδείξεις 1 Φωτεινή ένδειξη ενεργοποίησης Αναμμένη—ο εκτυπωτής είναι ενεργοποιημένος **Σβηστή**—ο εκτυπωτής βρίσκεται σε λειτουργία εξοικονόμησης ενέργειας 2 Φωτεινή ένδειξη κατάστασης **Αναμμένη (Πράσινο)**—ο

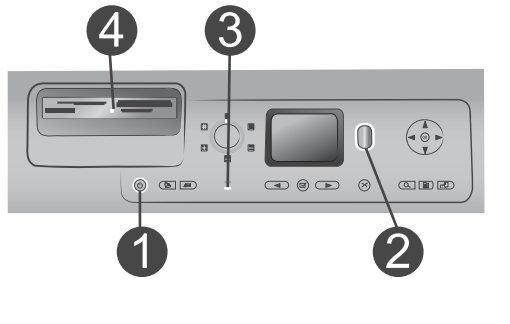

εκτυπωτής είναι

|   |     | εκτυπώνει                  |
|---|-----|----------------------------|
|   | _   | <b>Σβηστή</b> —ο εκτυπωτής |
|   |     | βρίσκεται σε λειτουργία    |
|   |     | εξοικονόμησης ενέργειας    |
|   | _   | Αναβοσβήνει πράσινο—ο      |
|   |     | εκτυπωτής τυπώνει          |
|   | -   | Αναβοσβήνει κόκκινο—ο      |
|   |     | εκτυπωτής παρουσιάζει      |
|   |     | πρόβλημα                   |
| 3 | Φω  | τεινές ενδείξεις δίσκου    |
|   | χαρ | ΤΙΟÚ                       |
|   | _   | Αναμμένη φωτεινή           |
|   |     | ένδειξη δίσκου             |
|   |     | φωτογραφικού χαρτιού—      |
|   |     | χρησιμοποιείται ο δίσκος   |
|   |     | φωτογραφιών                |
|   | _   | Αναμμένη φωτεινή           |
|   |     | ένδειξη κύριου δίσκου—     |
|   |     | χρησιμοποιείται ο κύριος   |
|   |     | δίσκος                     |
| 4 | Φω  | τεινή ένδειξη κάρτας       |
|   | μνή | μης                        |
|   | _   | <b>Αναμμένη</b> —η κάρτα   |
|   |     | μνήμης έχει τοποθετηθεί    |
|   |     | σωστά                      |
|   | _   | <b>Σβηστή</b> —δεν υπάρχει |
|   |     | τοποθετημένη κάρτα μνήμης  |
|   | _   | Αναβοσβήνει—               |
|   |     | μεταδίδονται πληροφορίες   |
|   |     | μεταξύ της κάρτας μνήμης   |
|   |     | και του εκτυπωτή ή του     |
|   |     | υπολογιστή                 |
|   |     |                            |

ενεργοποιημένος και δεν

## Μενού εκτυπωτή

Πατήστε Menu (Μενού) για να ανοίξει το μενού του εκτυπωτή. Αν βρίσκεστε στην προβολή κάποιου υπομενού, πατώντας Menu (Μενού) επιστρέφετε στο κύριο μενού του εκτυπωτή.

## Για να περιηγηθείτε στο μενού του εκτυπωτή:

- Πατήστε τα βέλη Navigation (Περιήγηση) ▲ ή ▼ για να μετακινηθείτε μεταξύ των επιλογών του μενού που εμφανίζονται στην οθόνη του εκτυπωτή. Τα στοιχεία μενού που δεν είναι διαθέσιμα είναι γκρίζα.
- Πατήστε **ΟΚ** για να ανοίξετε ένα υπομενού ή για να κάνετε μια επιλογή.
- Πατήστε Cancel (Άκυρο) για έξοδο από το μενού στο οποίο βρίσκεστε.

## Η δομή του μενού του εκτυπωτή

| Μενού<br>πρώτου<br>επιπέδου        | Υπομενού/επιλογές                                                                 | Πρόσθετα υπομενού/επιλογές                                                                                                    |
|------------------------------------|-----------------------------------------------------------------------------------|----------------------------------------------------------------------------------------------------|
| Print                              | Print all (Εκτύπωση όλων)                                                         |                                                                                                    |
| Options<br>(Επιλογές<br>εκτύπωσης) | Print proof sheet (Εκτύπωση<br>σελίδας δειγμάτων<br>φωτογραφιών)                  |                                                                                                    |
|                                    | Scan proof sheet (Σάρωση<br>σελίδας δειγμάτων<br>φωτογραφιών)                     |                                                                                                    |
|                                    | Video action prints<br>(Εκτύπωση εικόνων από<br>βίντεο)                           |                                                                                                    |
|                                    | Print range (Επιλογή για<br>εκτύπωση)                                             | Select beginning of range:<br>(Επιλέξτε αρχή για την<br>εκτύπωση:)                                                                                                    |
|                                    |                                                                                   | Select end of range: (Επιλέξτε<br>τέλος για την εκτύπωση:)                                                                                                    |
|                                    | Print index page (Εκτύπωση<br>σελίδας ευρετηρίου)                                 |                                                                                                    |
|                                    | Print new (Εκτύπωση νέων)                                                         |                                                                                                    |
| Edit (Επε-<br>ξεργασία)            | Remove red eye (Διόρθωση<br>"κόκκινων ματιών")                                    |                                                                                                    |
|                                    | Photo brightness<br>(Φωτεινότητα φωτογραφιών)<br>Add frame (Προσθήκη<br>πλαισίου) | Φωτεινότητα φωτογραφιών:                                                                                                    |
|                                    |                                                                                   | (Πατήστε τα βέλη <b>Navigation</b><br>(Περιήγηση) ▶ ή ◀ για να<br>αυξήσετε ή να μειώσετε τη<br>φωτεινότητα των φωτογραφιών.)                                                                           |
|                                    |                                                                                   | Select pattern: (Επιλέξτε σχέδιο:)                                                                                                    |
|                                    |                                                                                   | Select color: (Επιλέξτε χρώμα:)                                                                                                    |
|                                    | Add color effect (Προσθήκη<br>εφέ χρώματος)                                       | <ul> <li>Choose color effect: (Διαλέξτε εφέ χρώματος:)</li> <li>Black and white (Ασπρόμαυρο)</li> <li>Sepia (Σέπια)</li> <li>Antique (Παλαίωση)</li> <li>No effect (Χωρίς εφέ) (προεπιλογή)</li> </ul> |

Η δομή του μενού του εκτυπωτή (συνέχεια)

| Μενού<br>πρώτου<br>επιπέδου | Υπομενού/επιλογές                                    | Πρόσθετα υπομενού/επιλογές                                                                                                    |
|-----------------------------|------------------------------------------------------|----------------------------------------------------------------------------------------------------|
|                             |                                                      | Το εφέ χρώματος δεν επηρεάζει<br>τα πλαίσια που έχουν<br>δημιουργηθεί με την επιλογή<br>Add frame (Προσθήκη<br>πλαισίου).                                                                    |
| Tools<br>(Εργαλεία)         | View 9-up (Προβολή 9<br>φωτογραφιών)                 |                                                                                                    |
|                             | Slide show (Παρουσίαση<br>διαφανειών)                | Πατήστε το κουμπί <b>ΟΚ</b> για να<br>διακόψετε ή να συνεχίσετε την<br>παρουσίαση διαφανειών.<br>Πατήστε το κουμπί <b>Cancel</b><br>(Άκυρο) για να σταματήσετε την<br>παρουσίαση διαφανειών. |
|                             | Print quality (Ποιότητα<br>εκτύπωσης)                | Ποιότητα εκτύπωσης:<br>• Best (Βέλτιστη)<br>(προεπιλογή)<br>• Normal (Κανονική)                                                                                                    |
|                             | Print sample page<br>(Εκτύπωση δείγματος)            |                                                                                                    |
|                             | Print test page (Εκτύπωση<br>σελίδας ελέγχου)        |                                                                                                    |
|                             | Clean cartridges (Καθαρισμός<br>δοχείων μελάνης)     | Continue to second level<br>cleaning? (Θέλετε να συνεχίσετε<br>με τον καθαρισμό δευτέρου<br>επιπέδου;)<br>• Yes (Ναι)<br>• No (Όχι)                                                          |
|                             |                                                      | Continue to third level cleaning?<br>(Θέλετε να συνεχίσετε με τον<br>καθαρισμό τρίτου επιπέδου;)<br>• Yes (Ναι)<br>• No (Όχι)                                                                |
|                             | Align cartridge<br>(Ευθυγράμμιση δοχείου<br>μελάνης) |                                                                                                    |
| Bluetooth                   | Device address (Διεύθυνση<br>συσκευής)               | Διεύθυνση συσκευής:<br>(Για ορισμένες συσκευές με<br>ασύρματη τεχνολογία Bluetooth                                                                                                    |

| Μενού<br>πρώτου<br>επιπέδου | Υπομενού/επιλογές                       | Πρόσθετα υπομενού/επιλογές                                                                                                    |
|-----------------------------|-----------------------------------------|----------------------------------------------------------------------------------------------------|
|                             |                                         | πρέπει να πληκτρολογήσετε τη<br>διεύθυνση της συσκευής που<br>προσπαθείτε να εντοπίσετε.<br>Αυτή η επιλογή μενού δείχνει τη<br>διεύθυνση συσκευής.)                                                                                                    |
|                             | Device name (Όνομα<br>συσκευής)         | Όνομα συσκευής:<br>(Μπορείτε να επιλέξετε όνομα<br>συσκευής για τον εκτυπωτή που<br>θα εμφανίζεται στις άλλες<br>συσκευές με ασύρματη<br>τεχνολογία Bluetooth κατά τον<br>εντοπισμό του εκτυπωτή.)                                                                                                    |
|                             | Passkey (Κλειδί πρόσβασης)              | <ul> <li>(Πατήστε το βέλος Navigation</li> <li>(Περιήγηση) ▲ για να αυξήσετε</li> <li>τον αριθμό κατά ένα. Πατήστε το</li> <li>βέλος Navigation (Περιήγηση)</li> <li>για να μειώσετε τον αριθμό.</li> <li>Πατήστε το κουμπί ΟΚ για να</li> <li>μετακινηθείτε στον επόμενο</li> <li>αριθμό.)</li> <li>(Μπορείτε να ορίσετε ένα</li> <li>αριθμητικό κλειδί πρόσβασης</li> <li>Bluetooth για τον εκτυπωτή το</li> <li>οποίο θα πρέπει να</li> <li>πληκτρολογούν οι χρήστες των</li> <li>συσκευών με ασύρματη</li> <li>τεχνολογία Bluetooth κατά τον</li> </ul> |
|                             |                                         | εχνολογία Βιδείουπ κατά τον<br>εντοπισμό του εκτυπωτή σας<br>προκειμένου να εκτυπώσουν,<br>εάν το Security level (Επίπεδο<br>ασφάλειας) Bluetooth έχει<br>οριστεί σε High (Υψηλό). Το<br>προεπιλεγμένο κλειδί<br>πρόσβασης είναι 0000.)                                                                                                    |
|                             | Accessibility (Δυνατότητα<br>πρόσβασης) | <ul> <li>Δυνατότητα πρόσβασης:</li> <li>Visible to all (Ορατός σε<br/>όλες)</li> <li>Not visible (Μη ορατός)<br/>Όταν για την επιλογή<br/>Accessibility (Δυνατότητα<br/>πρόσβασης) έχετε ορίσει<br/>την τιμή Not visible (Μη<br/>ορατός), μόνο οι συσκευές</li> </ul>                                                                                                    |

| Μενού<br>πρώτου<br>επιπέδου | Υπομενού/επιλογές                                            | Πρόσθετα υπομενού/επιλογές                                                                                                    |
|-----------------------------|--------------------------------------------------------------|----------------------------------------------------------------------------------------------------|
|                             |                                                              | που γνωρίζουν τη<br>διεύθυνση συσκευής του<br>εκτυπωτή μπορούν να<br>τυπώσουν σε αυτόν.                                                                                                    |
|                             |                                                              | (Μπορείτε να ορίσετε για τον<br>εκτυπωτή που είναι συμβατός<br>με Bluetooth να είναι ορατός ή<br>μη ορατός σε άλλες συσκευές με<br>ασύρματη τεχνολογία Bluetooth<br>αλλάζοντας το επίπεδο<br>ασφάλειας στην επιλογή<br>δυνατότητας πρόσβασης.)                                                                                                    |
|                             | Security level (Επίπεδο<br>ασφάλειας)                        | <ul> <li>Επίπεδο ασφάλειας:</li> <li>High (Υψηλό)<br/>(Ο εκτυπωτής απαιτεί από<br/>τους χρήστες των άλλων<br/>συσκευών με ασύρματη<br/>τεχνολογία Bluetooth να<br/>πληκτρολογούν το κλειδί<br/>πρόσβασης του εκτυπωτή)</li> <li>Low (Χαμηλό)<br/>(Ο εκτυπωτής δεν απαιτεί<br/>από τους χρήστες των<br/>άλλων συσκευών με<br/>ασύρματη τεχνολογία<br/>Bluetooth να<br/>πληκτρολογούν το κλειδί<br/>πρόσβασης του εκτυπωτή)</li> </ul> |
|                             | Reset Bluetooth options<br>(Επαναφορά επιλογών<br>Bluetooth) | <ul> <li>Επαναφορά επιλογών Bluetooth:</li> <li>Yes (Ναι)</li> <li>Νο (Όχι)</li> </ul>                                                                                                    |
| Help<br>(Βοήθεια)           | Cartridges (Δοχεία μελάνης)                                  | Βοήθεια για τα δοχεία μελάνης:<br>(Πατήστε τα βέλη Navigation<br>(Περιήγηση) ▲ ή ▼ για να<br>μετακινηθείτε μεταξύ των<br>δοχείων μελάνης ΗΡ που είναι<br>διαθέσιμα για τον εκτυπωτή και<br>κατόπιν πατήστε OK για να δείτε<br>πώς τοποθετούνται τα δοχεία<br>μελάνης)                                                                                                    |
|                             | Photo sizes (Μεγέθη<br>φωτογραφιών)                          | Βοήθεια για τα μεγέθη<br>φωτογραφιών:                                                                                                    |

| Μενού<br>πρώτου<br>επιπέδου       | Υπομενού/επιλογές                                | Πρόσθετα υπομενού/επιλογές                                                                                                    |
|-----------------------------------|--------------------------------------------------|----------------------------------------------------------------------------------------------------|
|                                   |                                                  | (Πατήστε τα βέλη Navigation<br>(Περιήγηση) ▲ ή ▼ για να<br>μετακινηθείτε μεταξύ των<br>διαθέσιμων μεγεθών για<br>φωτογραφίες)                                                          |
|                                   | Paper loading (Τοποθέτηση<br>χαρτιού)            | Βοήθεια για την τοποθέτηση<br>χαρτιού:<br>(Πατήστε τα βέλη Navigation<br>(Περιήγηση) ▲ ή ▼ για να<br>μετακινηθείτε μεταξύ των<br>διαθέσιμων θεμάτων για την<br>τοποθέτηση του χαρτιού) |
|                                   | Paper jams (Εμπλοκές<br>χαρτιού)                 | Βοήθεια για την εμπλοκή χαρτιού:<br>(Εδώ θα βρείτε πληροφορίες για<br>την αφαίρεση του χαρτιού από<br>τον εκτυπωτή σε περίπτωση<br>εμπλοκής)                                           |
|                                   | Camera connect (Σύνδεση<br>φωτογραφικής μηχανής) | Βοήθεια για τη σύνδεση<br>φωτογραφικής μηχανής:<br>(Εδώ θα βρείτε πληροφορίες για<br>τη σύνδεση συμβατής ψηφιακής<br>φωτογραφικής μηχανής<br>PictBridge στον εκτυπωτή)                 |
| Preferences<br>(Προτιμή-<br>σεις) | SmartFocus                                       | <ul> <li>Χρήση του SmartFocus:</li> <li>On (Ενεργοποίηση)<br/>(προεπιλογή)</li> <li>Off (Απενεργοποίηση)</li> </ul>                                                                    |
|                                   | Digital Flash (Ψηφιακό φλας)                     | <ul> <li>Χρήση ψηφιακού φλας:</li> <li>On (Ενεργοποίηση)</li> <li>Off (Απενεργοποίηση)<br/>(προεπιλογή)</li> </ul>                                                                     |
|                                   | Date/time (Ημερομηνία/ώρα)                       | <ul> <li>Σήμανση ημερομηνίας/ώρας:</li> <li>Date/time (Ημερομηνία/ώρα)</li> <li>Date only (Μόνο<br/>ημερομηνία)</li> <li>Off (Απενεργοποίηση)<br/>(προεπιλογή)</li> </ul>              |

| Μενού<br>πρώτου<br>επιπέδου | Υπομενού/επιλογές                                                                      | Πρόσθετα υπομενού/επιλογές                                                                                                    |
|-----------------------------|----------------------------------------------------------------------------------------|----------------------------------------------------------------------------------------------------|
|                             | Colorspace (Φάσμα<br>χρωμάτων)                                                         | <ul> <li>Διαλέξτε φάσμα χρωμάτων:</li> <li>sRGB</li> <li>Adobe RGB</li> <li>Auto-select (Αυτόματη επιλογή) (προεπιλογή)</li> <li>Με την Αυτόματη επιλογή (Auto-select), ο εκτυπωτής χρησιμοποιεί το φάσμα χρωμάτων Adobe RGB, εφόσον είναι διαθέσιμο. Εάν δεν είναι διαθέσιμο το φάσμα χρωμάτων Adobe RGB, ο εκτυπωτής χρησιμοποιεί το φάσμα χρωμάτων sRGB.</li> </ul>                                                                              |
|                             | Passport photo mode<br>(Λειτουργία εκτύπωσης<br>φωτογραφιών σε μέγεθος<br>διαβατηρίου) | <ul> <li>Για την εκτύπωση φωτογραφιών σε μέγεθος διαβατηρίου, επιλέξτε:</li> <li>On (Ενεργοποίηση)</li> <li>Off (Απενεργοποίηση) (προεπιλογή)</li> <li>Επιλέξτε μέγεθος:</li> <li>Αν επιλέξετε On (Ενεργοποίηση), ο εκτυπωτής σας ζητά να επιλέξετε το μέγεθος φωτογραφιών</li> <li>διαβατηρίου. Με τη λειτουργία αυτή, ο εκτυπωτής τυπώνει όλες τις φωτογραφίες στο επιλεγμένο μέγεθος. Κάθε σελίδα περιέχει μία φωτογραφία. Ωστόσο, αν</li> </ul> |
|                             |                                                                                        | ορίσετε να τυπωθούν αρκετά<br>αντίγραφα της ίδιας<br>φωτογραφίας, όλα θα τυπωθούν<br>στην ίδια σελίδα (εάν υπάρχει<br>διαθέσιμος χώρος).<br>Πρέπει να αφήνετε τις<br>φωτογραφίες που εκτυπώνονται<br>με τη λειτουργία εκτύπωσης σε<br>μέγεθος διαβατηρίου να<br>στεγνώσουν πριν οποιαδήποτε<br>χρήση τους για πλαστικοποίηση.                                                                                                    |

| Μενού<br>πρώτου<br>επιπέδου | Υπομενού/επιλογές                                          | Πρόσθετα υπομενού/επιλογές                                                                                                    |
|-----------------------------|------------------------------------------------------------|----------------------------------------------------------------------------------------------------|
|                             | Tray select (Επιλογή δίσκου)                               | <ul> <li>Επιλέξτε ποιο δίσκο χαρτιού θα χρησιμοποιήσετε:</li> <li>Front (Μπροστινό) (προεπιλογή όταν δεν υπάρχει πίσω δίσκος)</li> <li>Rear (Πίσω)</li> <li>Ask each time (Ερώτηση κάθε φορά) (προεπιλογή όταν υπάρχει πίσω δίσκος)</li> </ul>                                                                                                    |
|                             | Paper detect (Ανίχνευση<br>χαρτιού)                        | <ul> <li>Αυτόματη ανίχνευση χαρτιού:</li> <li>On (Ενεργοποίηση)<br/>(προεπιλογή)</li> <li>Off (Απενεργοποίηση)</li> </ul>                                                                                                    |
|                             | Preview animation<br>(Προεπισκόπηση κινούμενων<br>εικόνων) | <ul> <li>Για την προεπισκόπηση κινούμενων εικόνων επιλέξτε:</li> <li>On (Ενεργοποίηση) (προεπιλογή)</li> <li>Off (Απενεργοποίηση)</li> </ul>                                                                                                    |
|                             | Video enhancement<br>(Βελτίωση εικόνων βίντεο)             | Για τη βελτίωση των εικόνων<br>βίντεο:<br>• On (Ενεργοποίηση)<br>• Off (Απενεργοποίηση)<br>(προεπιλογή)                                                                                                    |
|                             | Restore defaults (Επαναφορά<br>προεπιλογών)                | Μπορείτε να επιλέξετε<br>επαναφορά των αρχικών<br>εργοστασιακών ρυθμίσεων ή όχι:<br>• Yes (Ναι)<br>• Νο (Όχι)<br>Επαναφέρει τις εργοστασιακές<br>ρυθμίσεις σε όλα τα στοιχεία<br>μενού με εξαίρεση τα Select<br>language (Επιλέξτε γλώσσα)<br>και Select country/region<br>(Επιλέξτε χώρα/περιοχή), στο<br>υπομενού Language (Γλώσσα)<br>του μενού Preferences)<br>(Προτιμήσεις), και τις ρυθμίσεις<br>Bluetooth, στο υπομενού<br>Bluetooth του κύριου μενού του<br>εκτυπωτή. |

Η δομή του μενού του εκτυπωτή (συνέχεια)

| Μενού<br>πρώτου<br>επιπέδου | Υπομενού/επιλογές | Πρόσθετα υπομενού/επιλογές                         |
|-----------------------------|-------------------|----------------------------------------------------|
|                             | Language (Γλώσσα) | Select language: (Επιλέξτε<br>γλώσσα:)             |
|                             |                   | Select country/region: (Επιλέξτε<br>χώρα/περιοχή:) |

## Πληροφορίες σχετικά με τα χαρτιά:

Μπορείτε να εκτυπώσετε σε φωτογραφικό χαρτί, απλό χαρτί ή μικρά μέσα όπως κάρτες ευρετηρίου και φακέλους.

## Τοποθετήστε χαρτί

| Τύπος χαρτιού                                                                                                    | Πώς τοποθετείται                                                                                                    | Κατάλληλος δίσκος |
|----------------------------------------------------------------------------------------------------|----------------------------------------------------------------------------------------------------|-------------------|
| <ul> <li>Χαρτί letter ή Α4</li> <li>Διαφάνειες</li> <li>Φωτογραφικό<br/>χαρτί<br/>20 x 25 cm<br/>(8 x 25,40 in.)</li> </ul> | <ol> <li>Σηκώστε το δίσκο<br/>εξόδου.</li> <li>Τοποθετήστε απλό<br/>χαρτί, φωτογραφικό<br/>χαρτί ή διαφάνειες με<br/>την πλευρά<br/>εκτύπωσης προς τα<br/>κάτω. Βεβαιωθείτε ότι<br/>ο σωρός χαρτιού δεν<br/>έχει μεγαλύτερο ύψος<br/>από την κορυφή του<br/>οδηγού μήκους του<br/>χαρτιού.</li> <li>Τραβήξτε το<br/>ρυθμιστικό του<br/>δίσκου φωτογραφιών<br/>προς το μέρος σας<br/>έως ότου σταματήσει.<br/>Η φωτεινή ένδειξη<br/>κύριου δίσκου ανάβει<br/>επισημαίνοντας ότι<br/>για την επόμενη<br/>εργασία εκτύπωσης<br/>θα χρησιμοποιηθεί<br/>χαρτί από τον κύριο<br/>δίσκο.</li> <li>Χαμηλώστε το δίσκο<br/>εξόδου.</li> </ol> | Κύριος δίσκος     |

## Τοποθετήστε χαρτί (συνέχεια)

| Τύπα | ος χαρτιού                                                                                                    | Πώς τοποθετείται                                                                                                    | Κατάλληλος δίσκος                                                                                                    |
|------|----------------------------------------------------------------------------------------------------|----------------------------------------------------------------------------------------------------|----------------------------------------------------------------------------------------------------|
|      | Φωτογραφικό<br>χαρτί 10 x 15<br>cm (4 x 6 in.)<br>Κάρτες<br>ευρετηρίου<br>Κάρτες Hagaki<br>Κάρτες<br>μεγέθους L | <ol> <li>Σηκώστε το δίσκο<br/>εξόδου.</li> <li>Τοποθετήστε χαρτί με<br/>την πλευρά<br/>εκτύπωσης προς τα<br/>κάτω. Αν<br/>χρησιμοποιείτε χαρτί<br/>με προεξοχή,<br/>τοποθετήστε το με<br/>τρόπο ώστε η<br/>προεξοχή να<br/>εισέρχεται στον<br/>εκτυπωτή τελευταία.</li> <li>Χαμηλώστε το δίσκο<br/>εξόδου.</li> <li>Σπρώξτε το<br/>ρυθμιστικό του<br/>δίσκου φωτογραφιών<br/>προς τα μέσα έως<br/>ότου σταματήσει. Η<br/>φωτεινή ένδειξη<br/>δίσκου<br/>φωτογραφικού<br/>χαρτιού ανάβει<br/>επισημαίνοντας ότι<br/>για την επόμενη<br/>εργασία εκτύπωσης<br/>θα χρησιμοποιηθεί<br/>χαρτί από το δίσκο<br/>φωτογραφιών.</li> </ol> | Δίσκος φωτογραφιών          Οίσκος φωτογραφιών         1       Δίσκος εξόδου         2       Οδηγός πλάτους χαρτιού         3       Οδηγός μήκους χαρτιού         1       Ούσκος μήκους χαρτιού         1       Ρυθμιστικό δίσκου φωτογραφιών |
|      | Φωτογραφικό<br>χαρτί 13 x 18<br>cm (5 x 7 in.)<br>Φάκελοι                                                       | <ol> <li>Αφαιρέστε το δίσκο<br/>εξόδου πιέζοντας<br/>προς τα μέσα τα<br/>κουμπιά σε κάθε<br/>πλευρά και<br/>τραβώντας το δίσκο<br/>προς το μέρος σας.</li> <li>Τοποθετήστε<br/>φωτογραφικό χαρτί<br/>με την πλευρά<br/>εκτύπωσης προς τα<br/>κάτω.</li> <li>Τοποθετήστε<br/>φακέλους με την<br/>μπροστινή πλευρά<br/>προς τα κάτω και τη<br/>γλώσσα στα</li> </ol>                                                                                                    | Κύριος δίσκος εισόδου<br>1 Δίσκος εξόδου                                                                                                    |

| Τύπος χαρτιού | Πώς τοποθετείται                                                                                                    | Κατάλληλος δίσκος                                                         |
|---------------|----------------------------------------------------------------------------------------------------|---------------------------------------------------------------------------|
|               | <ul> <li>αριστερά.</li> <li>Τοποθετήστε τις<br/>γλώσσες μέσα στους<br/>φακέλους για να<br/>αποτρέψετε εμπλοκές<br/>χαρτιού.</li> <li>Τοποθετήστε ξανά το<br/>δίσκο εξόδου.</li> <li>Τραβήξτε το<br/>ρυθμιστικό του<br/>δίσκου φωτογραφιών<br/>προς το μέρος σας<br/>έως ότου σταματήσει.</li> <li>Η φωτεινή ένδειξη<br/>κύριου δίσκου ανάβει<br/>επισημαίνοντας ότι<br/>για την επόμενη<br/>εργασία εκτύπωσης<br/>θα χρησιμοποιηθεί<br/>χαρτί από τον κύριο<br/>δίσκο.</li> </ul> | <ul> <li>Οδηγός μήκους χαρτιού</li> <li>Οδηγός πλάτους χαρτιού</li> </ul> |

## Πληροφορίες σχετικά με τα δοχεία μελάνης

Ο εκτυπωτής HP Photosmart 8100 series τυπώνει έγχρωμες και ασπρόμαυρες φωτογραφίες. Η HP διαθέτει διαφορετικούς τύπους δοχείων μελάνης για να έχετε τη δυνατότητα να διαλέξετε τα καταλληλότερα ανάλογα με το τι θέλετε να τυπώσετε. Οι αριθμοί των δοχείων μελάνης που μπορείτε να χρησιμοποιήσετε με αυτόν τον εκτυπωτή εμφανίζονται επίσης και στο πίσω κάλυμμα.

Για να επιτύχετε τα καλύτερα δυνατά αποτελέσματα, η ΗΡ συνιστά να χρησιμοποιείτε μόνο αυθεντικά δοχεία μελάνης της ΗΡ. Αν χρησιμοποιήσετε ένα δοχείο μελάνης που δεν περιλαμβάνεται σε αυτόν τον πίνακα, υπάρχει κίνδυνος να καταστεί άκυρη η εγγύηση του εκτυπωτή.

| Για να τυπώσετε…           | Τοποθετήστε αυτό το<br>δοχείο μελάνης στην<br>αριστερή θήκη φορέα | Τοποθετήστε αυτό το<br>δοχείο μελάνης στη<br>δεξιά θήκη φορέα |
|----------------------------|-------------------------------------------------------------------|---------------------------------------------------------------|
| Έγχρωμες φωτογραφίες       | ΗΡ Tri-color (τριών<br>χρωμάτων) #343 ή #344                      | ΗΡ Photo (φωτογραφικό)<br>#348                                |
| Ασπρόμαυρες<br>φωτογραφίες | ΗΡ Tri-color (τριών<br>χρωμάτων) #343 ή #344                      | ΗΡ Gray Photo (για<br>ασπρόμαυρες<br>φωτογραφίες) #100        |

## Χρησιμοποιήστε τα κατάλληλα δοχεία μελάνης

Χρησιμοποιήστε τα κατάλληλα δοχεία μελάνης (συνέχεια)

| Για να τυπώσετε…    | Τοποθετήστε αυτό το<br>δοχείο μελάνης στην<br>αριστερή θήκη φορέα | Τοποθετήστε αυτό το<br>δοχείο μελάνης στη<br>δεξιά θήκη φορέα |
|---------------------|-------------------------------------------------------------------|---------------------------------------------------------------|
| Φωτογραφίες σέπια ή | ΗΡ Tri-color (τριών                                               | ΗΡ Photo (φωτογραφικό)                                        |
| παλαιωμένες         | χρωμάτων) #343 ή #344                                             | #348                                                          |
| Κείμενο και έγχρωμα | ΗΡ Tri-color (τριών                                               | ΗΡ Black (μαύρου                                              |
| γραμμικά σχέδια     | χρωμάτων) #343 ή #344                                             | χρώματος) #339                                                |

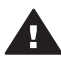

**Προσοχή** Βεβαιωθείτε ότι χρησιμοποιείτε το σωστό δοχείο μελάνης. Επίσης, πρέπει να γνωρίζετε ότι η ΗΡ δεν συνιστά τη χρήση τροποποιημένων ή ξαναγεμισμένων δοχείων μελάνης ΗΡ. Τυχόν ζημιά που οφείλεται στη χρήση τροποποιημένων ή ξαναγεμισμένων δοχείων μελάνης ΗΡ δεν καλύπτεται από την εγγύηση της ΗΡ.

Για την καλύτερη δυνατή ποιότητα εκτύπωσης, η ΗΡ συνιστά να χρησιμοποιείτε τα δοχεία μελάνης πριν την ημερομηνία που αναγράφεται στη συσκευασία.

## Τοποθέτηση ή αντικατάσταση των δοχείων μελάνης

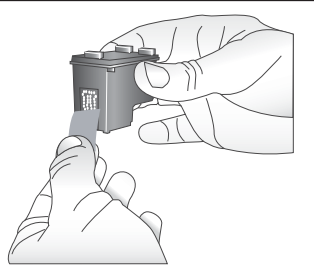

Αφαίρεση της ροζ ταινίας

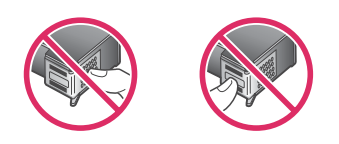

Μην αγγίζετε εδώ

Προετοιμασία του εκτυπωτή και των δοχείων μελάνης

- Βεβαιωθείτε ότι ο εκτυπωτής είναι ενεργοποιημένος και ότι έχετε αφαιρέσει το χαρτόνι από το εσωτερικό του εκτυπωτή.
- 2 Σηκώστε το κύριο κάλυμμα του εκτυπωτή.
- 3 Αφαιρέστε την έντονα ροζ ταινία και από τα δύο δοχεία μελάνης.

Μην αγγίζετε τα ακροφύσια μελάνης ή τις χάλκινες επαφές και μην κολλάτε πάλι πίσω την ταινία στα δοχεία μελάνης.

#### Τοποθέτηση ή αντικατάσταση των δοχείων μελάνης (συνέχεια)

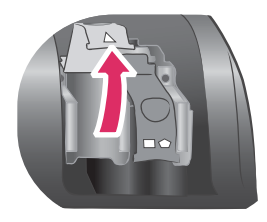

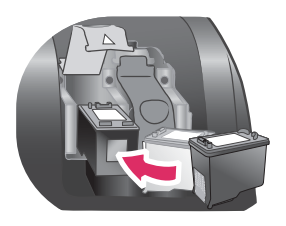

### Τοποθέτηση των δοχείων μελάνης

- Αν αντικαθιστάτε ένα δοχείο μελάνης, σπρώξτε προς τα κάτω και τραβήξτε προς τα έξω το κάλυμμα της θήκης φορέα των δοχείων μελάνης για να το ανοίξετε και στη συνέχεια βγάλτε το δοχείο μελάνης.
- 2 Ταιριάξτε το σύμβολο της ετικέτας του δοχείου με την κατάλληλη θήκη φορέα. Κρατήστε το δοχείο μελάνης με την ετικέτα προς τα πάνω και σύρετέ το με μια ελαφριά κλίση προς τα πάνω στη θήκη φορέα ώστε να εφαρμόσουν πρώτα οι χάλκινες επαφές. Πιέστε το δοχείο μέχρι να εφαρμόσει στη θέση του.
- 3 Κλείστε τη θήκη φορέα των δοχείων μελάνης.
- 4 Επαναλάβετε τα προηγούμενα βήματα για να εγκαταστήσετε και το δεύτερο δοχείο μελάνης, αν είναι απαραίτητο.
- 5 Αφού ολοκληρώσετε την εγκατάσταση των δοχείων μελάνης, κλείστε το κύριο κάλυμμα.

Πρέπει να εγκαταστήσετε και τα δύο δοχεία μελάνης ώστε να λειτουργεί σωστά ο εκτυπωτής σας.

Συμβουλή Η λειτουργία εκτύπωσης εφεδρικής μελάνης σάς επιτρέπει να εκτυπώνετε ακόμα και όταν κάποιο δοχείο μελάνης δεν λειτουργεί ή έχει αδειάσει. Αφαιρέστε το δοχείο μελάνης και κλείστε το κύριο κάλυμμα για να ενεργοποιήσετε τη λειτουργία εκτύπωσης εφεδρικής μελάνης. Ο εκτυπωτής συνεχίζει να τυπώνει, αλλά με μικρότερη ταχύτητα και με κατώτερη ποιότητα εκτύπωσης. Ένα μήνυμα σας υπενθυμίζει ότι ο εκτυπωτής βρίσκεται σε λειτουργία εκτύπωσης εφεδρικής μελάνης. Αντικαταστήστε το δοχείο μελάνης όσο το δυνατόν συντομότερα. Στην οθόνη αδράνειας του εκτυπωτή εμφανίζονται δύο εικονίδια με την κατά προσέγγιση στάθμη

21/γ οθονή αυρανείας του εκτοπωτή ερφανίζονται δύο εικονίδια με την κατά προσέγγιση στάθμη μελάνης για κάθε δοχείο μελάνης (100%, 75%, 50%, 25% και σχεδόν άδειο). Τα εικονίδια στάθμης μελάνης δεν εμφανίζονται όταν ένα ή και τα δύο δοχεία μελάνης δεν είναι γνήσια δοχεία της ΗΡ.

Κάθε φορά που τοποθετείτε ή αντικαθιστάτε ένα δοχείο μελάνης, εμφανίζεται ένα μήνυμα που σας ζητά να εκτυπώσετε μια σελίδα ευθυγράμμισης. Έτσι εξασφαλίζετε εκτυπώσεις υψηλής ποιότητας.

## Ευθυγράμμιση δοχείων μελάνης

- 1 Τοποθετήστε χαρτί στο δίσκο εισόδου.
- 2 Ακολουθήστε τις οδηγίες που εμφανίζονται στην οθόνη για να ολοκληρώσετε την ευθυγράμμιση των δοχείων μελάνης.

## Όταν δεν χρησιμοποιείτε δοχείο μελάνης

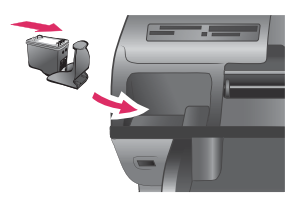

Όταν αφαιρείτε ένα δοχείο μελάνης από τον εκτυπωτή, πρέπει να το τοποθετείτε στην ειδική προστατευτική θήκη, αν υπάρχει. Η προστατευτική θήκη δεν αφήνει τη μελάνη να στεγνώσει. Η ακατάλληλη αποθήκευση του δοχείου μελάνης μπορεί να κάνει το δοχείο να μην λειτουργεί κανονικά.

→ Για να τοποθετήσετε το δοχείο μελάνης στην προστατευτική θήκη, σύρετέ το δοχείο μέσα στην προστατευτική θήκη με ελαφριά κλίση και πιέστε το ώστε να εφαρμόσει στη θέση του.

Αφού τοποθετήσετε το δοχείο μελάνης στην προστατευτική θήκη, τοποθετήστε την στην περιοχή αποθήκευσης που βρίσκεται κάτω από το επάνω κάλυμμα.

## 2 Εκτύπωση με το νέο σας εκτυπωτή

Είναι εύκολο να εκτυπώσετε φωτογραφίες υψηλής ποιότητας για εσάς, την οικογένεια και τους φίλους σας. Αυτή η ενότητα παρέχει οδηγίες για γρήγορη έναρξη εκτύπωσης, καθώς και λεπτομερείς οδηγίες σχετικά με τον τρόπο χρήσης των καρτών μνήμης, την επιλογή φωτογραφιών και άλλα θέματα.

## Γρήγορη έναρξη

Η εκτύπωση φωτογραφιών γίνεται σε 3 απλά βήματα! Δείτε πώς γίνεται.

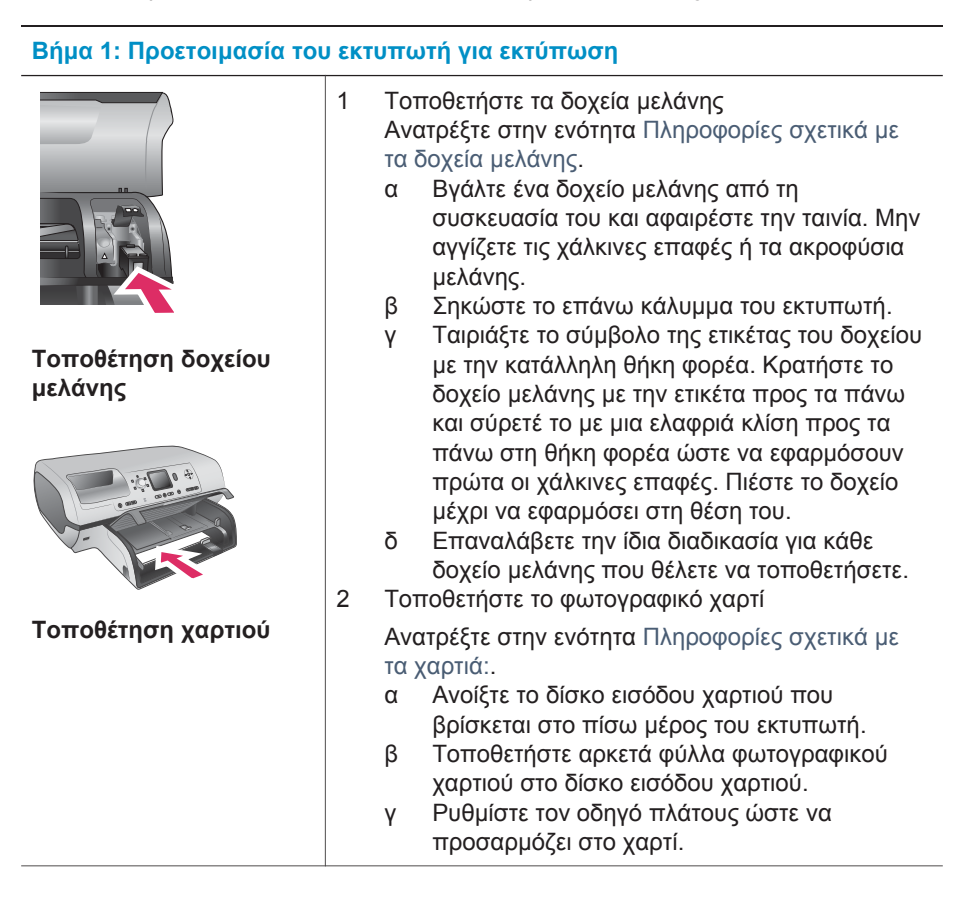

## Βήμα 2: Επιλογή φωτογραφιών

1

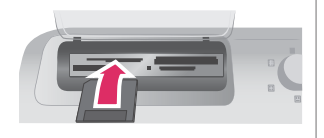

## Τοποθέτηση κάρτας μνήμης

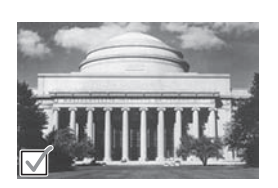

Επιλογή φωτογραφίας

Τοποθετήστε μια κάρτα μνήμης στην οποία υπάρχουν φωτογραφίες.

**Προσοχή** Αν δεν τοποθετήσετε σωστά την κάρτα μνήμης ενδέχεται να καταστραφεί η κάρτα και ο εκτυπωτής. Για περισσότερες πληροφορίες σχετικά με τις κάρτες μνήμης, ανατρέξτε στην ενότητα Τοποθέτηση καρτών μνήμης.

- 2 Πατήστε τα βέλη Select Photos (Επιλογή φωτογραφιών) ◄ ή ► για να μετακινηθείτε μεταξύ των φωτογραφιών στην κάρτα.
- 3 Πατήστε το κουμπί Select Photos ☑ (Επιλογή φωτογραφιών) για να επιλέξετε μια φωτογραφία που θέλετε να εκτυπώσετε. Στην αριστερή γωνία της φωτογραφίας στην οθόνη του εκτυπωτή εμφανίζεται ένα σημάδι ελέγχου.

Για περισσότερες πληροφορίες σχετικά με την επιλογή φωτογραφιών, ανατρέξτε στην ενότητα Επιλογή φωτογραφιών.

## Βήμα 3: Εκτύπωση

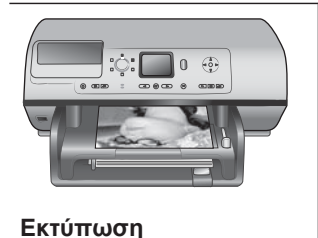

→ Πατήστε το κουμπί Print (Εκτύπωση) για να εκτυπώσετε τις επιλεγμένες φωτογραφίες.

## Εκτύπωση χωρίς υπολογιστή

Ο εκτυπωτής HP Photosmart 8100 series σας επιτρέπει να εκτυπώσετε εκπληκτικές φωτογραφίες χωρίς να είναι απαραίτητος κάποιος υπολογιστής.

## Χρήση καρτών μνήμης

φωτογραφιών

Αφού τραβήξετε φωτογραφίες με μια ψηφιακή φωτογραφική μηχανή, μπορείτε να αφαιρέσετε την κάρτα μνήμης από τη μηχανή και να την τοποθετήσετε στον εκτυπωτή για να προβάλετε και να τυπώσετε τις φωτογραφίες σας. Ο εκτυπωτής έχει δυνατότητα ανάγνωσης από τους παρακάτω τύπους καρτών μνήμης: CompactFlash<sup>™</sup>, Memory Sticks, Microdrive<sup>™</sup>, MultiMediaCard<sup>™</sup>, Secure Digital<sup>™</sup>, SmartMedia<sup>™</sup> και xD-Picture Card<sup>™</sup>.

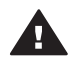

**Προσοχή** Η χρήση μη υποστηριζόμενων καρτών μνήμης ενδέχεται να προκαλέσει βλάβη στην κάρτα μνήμης και στον εκτυπωτή.

Για να μάθετε με ποιους άλλους τρόπους μπορείτε να μεταφέρετε φωτογραφίες από μια ψηφιακή φωτογραφική μηχανή στον εκτυπωτή, ανατρέξτε στην ενότητα Για να συνδεθείτε.

### Τύποι αρχείων που υποστηρίζονται

Ο εκτυπωτής μπορεί να αναγνωρίζει και να τυπώνει απευθείας από την κάρτα μνήμης τις παρακάτω μορφές αρχείων: JPEG, uncompressed TIFF, AVI (JPEG compression), QuickTime (JPEG compression) και MPEG-1. Αν μια ψηφιακή φωτογραφική μηχανή αποθηκεύει φωτογραφίες και βιντεοκλίπ σε άλλες μορφές αρχείων, αποθηκεύστε τα αρχεία σε έναν υπολογιστή και τυπώστε τα χρησιμοποιώντας μια εφαρμογή λογισμικού. Για περισσότερες πληροφορίες, ανατρέξτε στην ηλεκτρονική Βοήθεια για τον εκτυπωτή HP Photosmart.

### Τοποθέτηση καρτών μνήμης

Αφού κάνετε λήψη φωτογραφιών με την ψηφιακή σας φωτογραφική μηχανή, αφαιρέστε την κάρτα μνήμης από τη μηχανή και τοποθετήστε την στον εκτυπωτή.

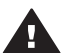

**Προσοχή** Μην αφαιρείτε την κάρτα μνήμης ενώ η φωτεινή ένδειξη της κάρτας μνήμης αναβοσβήνει. Όταν μια φωτεινή ένδειξη αναβοσβήνει σημαίνει ότι ο εκτυπωτής έχει πρόσβαση στην κάρτα μνήμης. Η αφαίρεση μιας κάρτας μνήμης ενώ διεξάγεται πρόσβαση σε αυτή μπορεί να προκαλέσει βλάβες στον εκτυπωτή και στην κάρτα μνήμης ή να καταστρέψει τα δεδομένα στην κάρτα μνήμης.

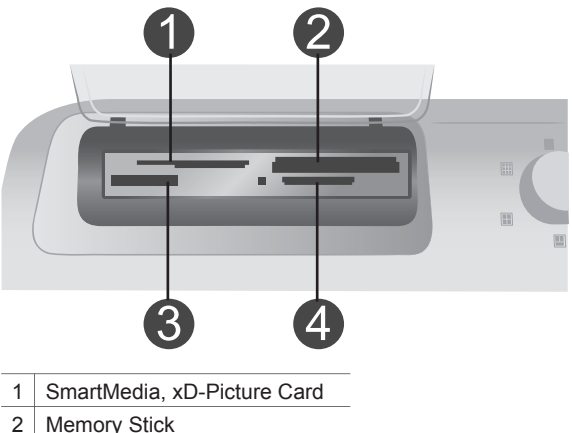

- 2 CompactFlach Microdrive
- 3 CompactFlash, Microdrive
- 4 MultiMediaCard, Secure Digital

#### Για να τοποθετήσετε μια κάρτα μνήμης

- Αφαιρέστε οποιεσδήποτε κάρτες μνήμης υπάρχουν ήδη σε κάποια υποδοχή κάρτας μνήμης. Κάθε φορά μπορείτε να τοποθετείτε μόνο μία κάρτα.
- 2 Βρείτε τη σωστή υποδοχή για την κάρτα μνήμης σας.
- 3 Τοποθετήστε την κάρτα μνήμης στην υποδοχή με τις χάλκινες επαφές στραμμένες προς τα κάτω ή με τις μεταλλικές οπές για τις ακίδες στραμμένες προς τον εκτυπωτή.

4 Σπρώξτε απαλά την κάρτα μνήμης μέσα στον εκτυπωτή μέχρι να σταματήσει.

Ο εκτυπωτής διαβάζει την κάρτα μνήμης και στη συνέχεια εμφανίζει την πρώτη φωτογραφία που είναι αποθηκευμένη στην κάρτα. Αν χρησιμοποιήσατε την ψηφιακή σας φωτογραφική μηχανή για να επιλέξετε φωτογραφίες στην κάρτα, ο εκτυπωτής σάς ρωτά αν θέλετε να εκτυπώσετε τις φωτογραφίες που έχουν επιλεχθεί από τη φωτογραφική μηχανή.

## Επιλογή φωτογραφιών

Μπορείτε να επιλέξετε μία ή και περισσότερες φωτογραφίες για εκτύπωση χρησιμοποιώντας τον πίνακα ελέγχου του εκτυπωτή.

#### Επιλογή φωτογραφίας

- 1 Τοποθετήστε μια κάρτα μνήμης.
- 2 Πατήστε τα βέλη Select Photos (Επιλογή φωτογραφιών) ◄ ή ► για να μεταβείτε στη φωτογραφία που θέλετε να εκτυπώσετε.
  - Συμβουλή Για να μετακινηθείτε γρήγορα μεταξύ των φωτογραφιών, πατήστε και κρατήστε πατημένα τα βέλη Select Photos (Επιλογή φωτογραφιών)
- 3 Πατήστε το κουμπί Select Photos ☑ (Επιλογή φωτογραφιών) για να επιλέξετε την τρέχουσα φωτογραφία που εμφανίζεται στην οθόνη του εκτυπωτή. Στην αριστερή κάτω γωνία της οθόνης του εκτυπωτή εμφανίζεται ένα σημάδι ελέγχου που επισημαίνει ότι η φωτογραφία έχει επιλεγεί για εκτύπωση. Πατήστε το κουμπί Select Photos ☑ (Επιλογή φωτογραφιών) επανειλημμένα για να εκτυπώσετε περισσότερες από μία φορά τη φωτογραφία. Δίπλα από το σημάδι ελέγχου εμφανίζεται ένας αριθμός που επισημαίνει πόσα αντίγραφα της φωτογραφίας θα εκτυπωθούν. Πατήστε το κουμπί Cancel (Άκυρο) για να ελαττώσετε τον αριθμό των αντιγράφων κατά ένα.
- 4 Για να επιλέξετε πρόσθετες φωτογραφίες, επαναλάβετε αυτά τα βήματα.

#### Κατάργηση της επιλογής μιας φωτογραφίας

- Πατήστε τα βέλη Select Photos (Επιλογή φωτογραφιών) ◄ ή ▶ για να μεταβείτε στη φωτογραφία για την οποία θέλετε να καταργήσετε την επιλογή.
- Πατήστε το κουμπί Cancel (Άκυρο).
   Η κατάργηση επιλογής των φωτογραφιών δεν τις διαγραφεί από την κάρτα μνήμης.

## Εκτύπωση επιλεγμένων φωτογραφιών

Μπορείτε να εκτυπώσετε φωτογραφίες από μια κάρτα μνήμης ή απευθείας από μια φωτογραφική μηχανή PictBridge ή μια ψηφιακή φωτογραφική μηχανή άμεσης εκτύπωσης της HP. Μπορείτε να εκτυπώσετε επιλεγμένες φωτογραφίες, όλες τις φωτογραφίες, φωτογραφίες που έχουν επιλεγεί σε μια σελίδα δειγμάτων φωτογραφιών ή μια σειρά φωτογραφιών. Για οδηγίες, ανατρέξτε στον διαθέσιμο Οδηγό χρήσης σε ηλεκτρονική μορφή στο CD του Οδηγού χρήσης.

## Βελτίωση φωτογραφιών

Ο εκτυπωτής παρέχει μια ποικιλία εργαλείων και εφέ για να βελτιώσετε τις φωτογραφίες σας ή να τις χρησιμοποιήσετε με δημιουργικούς τρόπους. Μπορείτε να

προσθέσετε εφέ χρώματος, να διορθώσετε το φαινόμενο "κόκκινων ματιών" και να προσθέσετε ένα διακοσμητικό πλαίσιο. Οι ρυθμίσεις αυτές δεν επηρεάζουν την αρχική φωτογραφία. Επηρεάζουν μόνο την εκτύπωση. Για οδηγίες, ανατρέξτε στον διαθέσιμο *Οδηγό χρήσης* σε ηλεκτρονική μορφή στο CD του *Οδηγού χρήσης*.

## Αλλαγή των προτιμήσεων του εκτυπωτή

Μπορείτε να αλλάξετε τις προεπιλεγμένες ρυθμίσεις του εκτυπωτή σύμφωνα με τις δικές σας προτιμήσεις χρησιμοποιώντας το μενού του εκτυπωτή από τον πίνακα ελέγχου του εκτυπωτή. Οι προτιμήσεις του εκτυπωτή είναι καθολικές ρυθμίσεις. Εφαρμόζονται σε κάθε φωτογραφία που εκτυπώνετε. Για την ολοκληρωμένη λίστα των διαθέσιμων ρυθμίσεων και των προεπιλεγμένων ρυθμίσεών τους, ανατρέξτε στην ενότητα Μενού εκτυπωτή. Για οδηγίες με τον τρόπο αλλαγής των προτιμήσεων του εκτυπωτή, ανατρέξτε στον διαθέσιμο Οδηγό χρήσης σε ηλεκτρονική μορφή στο CD του Οδηγού χρήσης.

## Για να συνδεθείτε

Χρησιμοποιήστε τον εκτυπωτή σας για τη σύνδεση με άλλες συσκευές αλλά και πρόσωπα.

## Σύνδεση με άλλες συσκευές

Αυτός ο εκτυπωτής προσφέρει διάφορους τρόπους σύνδεσης με υπολογιστές ή άλλες συσκευές. Κάθε τύπος σύνδεσης σας παρέχει διαφορετικές δυνατότητες.

| Τύπος σύνδεσης και απαραίτητες<br>προϋποθέσεις                                                                                                    | Δυνατότητες που σας παρέχονται                                                                                                    |
|----------------------------------------------------------------------------------------------------|----------------------------------------------------------------------------------------------------|
| <ul> <li>USB</li> <li>Συμβατό καλώδιο 3 μέτρων (10 ft) ενιαίου σειριακού διαύλου (USB) 1.1 ή 2.0 υψηλής ταχύτητας ή μικρότερου μήκους. Για οδηγίες σχετικά με τη σύνδεση του εκτυπωτή χρησιμοποιώντας καλώδιο USB, ανατρέξτε στο φυλλάδιο Πώς να ξεκινήσετε.</li> <li>Υπολογιστής με πρόσβαση στο Internet (για τη χρήση του HP Instant Share).</li> </ul> | <ul> <li>Εκτύπωση από υπολογιστή στον εκτυπωτή. Ανατρέξτε στην ενότητα Εκτύπωση με υπολογιστή.</li> <li>Αποθήκευση φωτογραφιών από μια κάρτα μνήμης που έχει τοποθετηθεί στον εκτυπωτή σε έναν υπολογιστή, όπου μπορείτε να τις βελτιώσετε ή να τις οργανώσετε μέσω του λογισμικού HP Image Zone.</li> <li>Κοινή χρήση των φωτογραφιών μέσω του HP Instant Share.</li> <li>Απευθείας εκτύπωση από μια ψηφιακή φωτογραφική μηχανή HP Photosmart άμεσης εκτύπωσης στον εκτυπωτή. Για περισσότερες πληροφορίες, ανατρέξτε στην ενότητα Εκτύπωση χωρίς υπολογιστή και στην τεκμηρίωση της φωτογραφικής μηχανής.</li> </ul> |
| PictBridge                                                                                                    | Απευθείας εκτύπωση από μια ψηφιακή<br>φωτογραφική μηχανή συμβατή με το<br>πρότυπο PictBridge στον εκτυπωτή.                                                                                                    |

| (συνεχεία)                                                                                                    |                                                                                                    |
|----------------------------------------------------------------------------------------------------|----------------------------------------------------------------------------------------------------|
| Τύπος σύνδεσης και απαραίτητες<br>προϋποθέσεις                                                                                                    | Δυνατότητες που σας παρέχονται                                                                                                    |
| Μια ψηφιακή φωτογραφική μηχανή<br>συμβατή με το πρότυπο PictBridge και<br>ένα καλώδιο USB.<br>Συνδέστε τη φωτογραφική μηχανή στη<br>θύρα φωτογραφικής μηχανής που<br>βρίσκεται στο μπροστινό μέρος του<br>εκτυπωτή.                                        | Για περισσότερες πληροφορίες,<br>ανατρέξτε στην ενότητα Εκτύπωση<br>χωρίς υπολογιστή και στην τεκμηρίωση<br>της φωτογραφικής μηχανής.                                                                                                    |
| Bluetooth<br>Προαιρετικός ασύρματος προσαρμογέας<br>εκτυπωτή HP Bluetooth.<br>Αν ο εκτυπωτής σας συνοδευόταν με<br>αυτό το εξάρτημα ή το αγοράσατε<br>ξεχωριστά, ανατρέξτε στην τεκμηρίωση<br>του εξαρτήματος και στην ηλεκτρονική<br>Βοήθεια για οδηγίες. | Εκτύπωση από οποιαδήποτε συσκευή<br>ασύρματης τεχνολογίας Bluetooth στον<br>εκτυπωτή.<br>Αν συνδέσετε τον προαιρετικό ασύρματο<br>προσαρμογέα Bluetooth της HP στον<br>εκτυπωτή μέσω της θύρας σύνδεσης<br>φωτογραφικής μηχανής, βεβαιωθείτε ότι<br>έχετε ρυθμίσει κατάλληλα το μενού<br>Bluetooth του εκτυπωτή. Ανατρέξτε στην<br>ενότητα Μενού εκτυπωτή.<br>Ο προσαρμογέας δεν είναι συμβατός με<br>το λειτουργικό σύστημα των<br>υπολογιστών Macintosh. |

## Σύνδεση μέσω HP Instant Share

Χρησιμοποιήστε τη λειτουργία HP Instant Share για να μοιραστείτε τις φωτογραφίες σας με φίλους και συγγενείς μέσω μηνυμάτων ηλεκτρονικού ταχυδρομείου, ηλεκτρονικών άλμπουμ ή μιας υπηρεσίας επεξεργασίας φωτογραφιών. Ο εκτυπωτής πρέπει να είναι συνδεδεμένος μέσω ενός καλωδίου USB σε έναν υπολογιστή με δυνατότητες πρόσβασης στο Internet και εγκατεστημένα όλα τα απαραίτητα προγράμματα λογισμικού της HP. Αν επιχειρήσετε να χρησιμοποιήσετε τη λειτουργία HP Instant Share και δεν έχετε εγκαταστήσει ή ρυθμίσει κατάλληλα το απαραίτητο λογισμικό, θα εμφανιστεί ένα μήνυμα με τα βήματα που πρέπει να ακολουθήσετε.

#### Για να χρησιμοποιήσετε το HP Instant Share

- 1 Τοποθετήστε μια κάρτα μνήμης και επιλέξτε μερικές φωτογραφίες.
- 2 Πατήστε το κουμπί HP Instant Share.
- 3 Ακολουθήστε τις οδηγίες που εμφανίζονται στον υπολογιστή για να μοιραστείτε τις επιλεγμένες φωτογραφίες με άλλους.

Για πληροφορίες σχετικά με τη χρήση του HP Instant Share, ανατρέξτε στην ηλεκτρονική Βοήθεια του HP Image Zone.

## Εκτύπωση με υπολογιστή

Όλοι οι εκτυπωτές φωτογραφιών της HP συνοδεύονται από το λογισμικό HP Image Zone, με το οποίο μπορείτε να κάνετε περισσότερα με τις φωτογραφίες σας. Χρησιμοποιώντας το για να εκφράσετε τη δημιουργικότητά σας: μπορείτε να επεξεργαστείτε τις φωτογραφίες σας, να τις μοιραστείτε με τους φίλους σας, αλλά και

να δημιουργήσετε διασκεδαστικές εργασίες όπως ευχετήριες κάρτες. Το λογισμικό HP Image Zone εγκαθίσταται μόνο αν κατά την εγκατάσταση επιλέξετε **Typical** (Τυπική). Ανατρέξτε στην ενότητα Εγκατάσταση του λογισμικού.

| Λειτουργία του λογισμικού                                                                                                    | Πού θα βρείτε πληροφορίες                                                                                                    |
|----------------------------------------------------------------------------------------------------|----------------------------------------------------------------------------------------------------|
| <ul> <li>Έλεγχος των εκτυπώσεων</li> <li>Χρησιμοποιήστε τις λειτουργίες του<br/>προγράμματος οδήγησης του εκτυπωτή<br/>ΗΡ Photosmart με τον τρόπο ακριβώς<br/>που θέλετε. Με το λογισμικό έχετε<br/>πλήρη έλεγχο του αποτελέσματος της<br/>εκτύπωσης των φωτογραφιών σας.</li> <li>Μπορείτε να κάνετε τα εξής:</li> <li>Να κάνετε γρήγορες εκτυπώσεις<br/>πρόχειρης ποιότητας ώστε να<br/>εξοικονομήσετε μελάνη και μέσα<br/>εκτύπωσης φωτογραφιών</li> <li>Να μάθετε τρόπους καλύτερης<br/>αξιοποίησης του εκτυπωτή και των<br/>ψηφιακών σας φωτογραφιών</li> <li>Να χρησιμοποιήσετε τις<br/>προηγμένες ρυθμίσεις χρώματος<br/>ώστε να κάνετε εκτυπώσεις με την<br/>καλύτερη δυνατή ποιότητα</li> </ul> | Windows: Στη βοήθεια που εμφανίζεται<br>στην οθόνη, πατήστε <b>Βοήθεια για τον</b><br>εκτυπωτή HP Photosmart. Στο<br>παράθυρο διαλόγου Print (Εκτύπωση),<br>κάντε δεξί κλικ σε οποιαδήποτε επιλογή<br>και επιλέξτε το πλαίσιο What's This? (Τι<br>είναι) για περισσότερες πληροφορίες<br>σχετικά με τη συγκεκριμένη επιλογή.<br>Macintosh: Επιλέξτε Help (Βοήθεια) ><br>Mac Help στο Finder, και κατόπιν<br>επιλέξτε Library (Βιβλιοθήκη) ><br>HP Photosmart Printer Help for<br>Macintosh (Βοήθεια για τον εκτυπωτή<br>HP Photosmart για Macintosh). |
| Κουμπί HP Instant Share<br>Με το HP Instant Share μπορείτε να<br>μοιραστείτε τις φωτογραφίες σας με<br>φίλους και συγγενείς. Με το λογισμικό<br>HP Instant Share μπορείτε να εκτελείτε<br>εύκολα τις παρακάτω εργασίες:                                                                                                    | Για περισσότερες πληροφορίες σχετικά<br>με τη χρήση του HP Instant Share με το<br>συγκεκριμένο μοντέλο του εκτυπωτή<br>σας, ανατρέξτε στην ενότητα Σύνδεση<br>μέσω HP Instant Share.<br>Windows: Στη βοήθεια που εμφανίζεται<br>στην οθόνη, πατήστε Use the HP Image<br>Zone (Χρήση του HP Image Zone) και<br>στη συνέχεια Share your images using<br>HP Instant Share (Κοινή χρήση των<br>εικόνων σας με το HP Image Share).                                                                                                    |
| <ul> <li>Αποστολή εικόνων μέσω<br/>ηλεκτρονικού ταχυδρομείου με<br/>χρήση του HP Instant Share, χωρίς<br/>να χρησιμοποιείτε μεγάλα<br/>συνημμένα αρχεία</li> <li>Δημιουργία ηλεκτρονικών άλμπουμ<br/>για να μοιράζεστε, να οργανώνετε<br/>και να αποθηκεύετε τις</li> </ul>                                                                                                    | Share στα Windows, ανοίξτε το<br>ΗΡ Image Zone, επιλέξτε μία ή<br>περισσότερες φωτογραφίες και στη<br>συνέχεια επιλέξτε την καρτέλα<br><b>HP Instant Share</b> .<br><b>Macintosh</b> : Ανοίξτε το HP Instant Share<br>και ακολουθήστε τις οδηγίες που<br>εμφαγίζονται στην οθόγη                                                                                                    |
| <ul> <li>φωτογραφίες σας</li> <li>Ηλεκτρονική παραγγελία<br/>εκτυπώσεων επαγγελματικής</li> </ul>                                                                                                    | Για να χρησιμοποιήσετε το HP Instant<br>Share σε περιβάλλον Macintosh,                                                                                                    |

| (συνέχεια)                                                                                                    |                                                                                                    |
|----------------------------------------------------------------------------------------------------|----------------------------------------------------------------------------------------------------|
| Λειτουργία του λογισμικού                                                                                                    | Πού θα βρείτε πληροφορίες                                                                                                    |
| ποιότητας (η διαθεσιμότητα της<br>υπηρεσίας διαφέρει ανά χώρα/<br>περιοχή)                                                                                                    | πατήστε και κρατήστε πατημένο το<br>κουμπί <b>HP Photosmart Menu</b> στο<br>σταθμό σύνδεσης και επιλέξτε<br><b>HP Instant Share</b> από το αναδυόμενο<br>μενού.                                                                                                    |
| <ul> <li>Δημιουργικές εργασίες</li> <li>Οτοι το το το απλό άλμπουμ<br/>φωτογραφιών. Με το HP Image Zone<br/>μπορείτε να χρησιμοποιήσετε τις<br/>ψηφιακές σας εικόνες για δημιουργικές<br/>εργασίες, όπως:</li> <li>Σιδερότυπα</li> <li>Πανό</li> <li>Ευχετήριες κάρτες</li> </ul>                                                                                                    | <ul> <li>Windows: Στη βοήθεια που εμφανίζεται<br/>στην οθόνη, πατήστε Use the HP Image<br/>Zone (Χρήση του HP Image Zone) και<br/>στη συνέχεια Create projects<br/>(Δημιουργία εργασιών).</li> <li>Για να κάνετε δημιουργικές εργασίες στα<br/>Windows, ανοίξτε το HP Image Zone,<br/>επιλέξτε μία ή περισσότερες<br/>φωτογραφίες και στη συνέχεια επιλέξτε<br/>την καρτέλα Projects (Εργασίες).</li> <li>Macintosh: Για να κάνετε δημιουργικές<br/>εργασίες σε περιβάλλον Macintosh,<br/>πατήστε και κρατήστε πατημένο το<br/>κουμπί HP Photosmart Menu στο<br/>σταθμό σύνδεσης και επιλέξτε<br/>HP Image Print από το αναδυόμενο<br/>μενού. Ενεργοποιήστε μία επιλογή<br/>δημιουργικής εκτύπωσης από το<br/>αναπτυσσόμενο μενού Print Style (Στυλ<br/>εκτύπωσης). Στο παράθυρο HP Image<br/>Print εμφανίζονται οδηγίες.</li> </ul> |
| <ul> <li>Οργάνωση των φωτογραφιών σας</li> <li>Με το HP Image Zone μπορείτε να<br/>βάλετε τάξη στις ψηφιακές φωτογραφίες<br/>και τα βίντεο κλιπ σας. Οι δυνατότητες<br/>που σας προσφέρει είναι:</li> <li>Οργάνωση των φωτογραφιών σας<br/>σε άλμπουμ</li> <li>Αναζήτηση κατά ημερομηνία, λέξεις-<br/>κλειδιά και άλλα κριτήρια</li> <li>Αυτόματη δημιουργία ευρετηρίου<br/>φωτογραφιών</li> </ul> | Στη βοήθεια που εμφανίζεται στην<br>οθόνη, πατήστε Use the HP Image<br>Zone (Χρήση του HP Image Zone) και<br>στη συνέχεια Manage your images<br>(Διαχείριση των εικόνων σας).<br>Για να οργανώσετε τις φωτογραφίες σας<br>στα Windows, ανοίξτε το HP Image<br>Zone και επιλέξτε την καρτέλα My<br>Images (Οι εικόνες μου).<br>Macintosh: Αυτή η λειτουργία δεν είναι<br>διαθέσιμη σε περιβάλλον Macintosh.                                                                                                    |
| Επεξεργασία και βελτίωση των<br>φωτογραφιών σας                                                                                                    | Windows: Στη βοήθεια που εμφανίζεται<br>στην οθόνη, πατήστε Use the HP Image                                                                                                    |

## (συνέχεια)

| Λειτουργία του λογισμικού                                                                                                    | Πού θα βρείτε πληροφορίες                                                                                                    |
|----------------------------------------------------------------------------------------------------|----------------------------------------------------------------------------------------------------|
|                                                                                                    | <b>Zone</b> (Χρήση του ΗΡ Image Zone) και<br>στη συνέχεια <b>Edit your images</b><br>(Επεξεργασία των εικόνων σας).                                                                                                    |
| Με το λογισμικό HP Image Zone<br>μπορείτε να κάνετε τα εξής:<br>• Διόρθωση των χρωμάτων με μη                                                                                                    | Για να επεξεργαστείτε φωτογραφίες στα<br>Windows, ανοίξτε το HP Image Zone,<br>επιλέξτε μία ή περισσότερες<br>φωτογραφίες και στη συνέχεια επιλέξτε<br>την καρτέλα <b>Edit</b> (Επεξεργασία).                              |
| <ul> <li>αυτόματο τρόπο, καθώς και άλλες<br/>προσαρμογές για να βελτιώσετε τις<br/>φωτογραφίες σας πριν τις<br/>εκτυπώσετε</li> <li>Προσθήκη κειμένου και άλλων<br/>γραφικών</li> <li>Αλλαγή μεγέθους των ψηφιακών<br/>σας φωτογραφιών</li> </ul> | Macintosh: Για να επεξεργαστείτε<br>φωτογραφίες σε περιβάλλον Macintosh,<br>πατήστε και κρατήστε πατημένο το<br>κουμπί HP Photosmart Menu στο<br>σταθμό σύνδεσης και επιλέξτε<br>HP Image Edit από το αναδυόμενο<br>μενού. |

# 3 Εγκατάσταση του λογισμικού

## Εγκατάσταση του λογισμικού

Ο εκτυπωτής συνοδεύεται από προαιρετικό λογισμικό που μπορείτε να εγκαταστήσετε σε έναν υπολογιστή.

Αφού ακολουθήσετε τις οδηγίες που περιλαμβάνει ο Οδηγός εγκατάστασης για την εγκατάσταση του υλικού, ακολουθήστε τις οδηγίες αυτής της ενότητας για την εγκατάσταση του λογισμικού.

| Χρήστες Windows                                                                                                    | Χρήστες Macintosh                                                                                                    |
|----------------------------------------------------------------------------------------------------|----------------------------------------------------------------------------------------------------|
| <b>Σημαντικό:</b> Μην συνδέετε το καλώδιο<br>USB μέχρι να σας ζητηθεί.                                                                                                    | <b>Σημαντικό:</b> Μην συνδέετε το καλώδιο<br>USB μέχρι να σας ζητηθεί.                                                                                                    |
| <ul> <li>Όταν επιλέγετε Typical (Τυπική) εγκατάσταση του λογισμικού ΗΡ, εγκαθίστανται αυτόματα το λογισμικό ΗΡ Image Zone καθώς και όλες οι δυνατότητες του εκτυπωτή.</li> <li>1 Εισαγάγετε το CD του ΗΡ Photosmart στη μονάδα CD-ROM του υπολογιστή σας.</li> <li>2 Επιλέξτε Next (Επόμενο) και ακολουθήστε τις οδηγίες που εμφανίζονται στην οθόνη. Αν δεν εμφανιστούν οδηγίες, εντοπίστε τη θέση του αρχείου setup.exe στη μονάδα CD-ROM και κάντε διπλό κλικ σε αυτό. Περιμένετε λίγα λεπτά για να ολοκληρωθεί η φόρτωση των αρχείων.</li> </ul> | <ol> <li>Εισαγάγετε το CD του<br/>ΗΡ Photosmart στη μονάδα CD-<br/>ROM του υπολογιστή σας.</li> <li>Κάντε διπλό κλικ στο εικονίδιο<br/><b>HP Photosmart CD</b> (CD του<br/>HP Photosmart)</li> <li>Κάντε διπλό κλικ στο εικονίδιο<br/><b>HP Photosmart Install</b><br/>(Εγκατάσταση HP Photosmart).<br/>Ακολουθήστε τις οδηγίες που<br/>εμφανίζονται στην οθόνη για να<br/>εγκαταστήσετε το λογισμικό του<br/>εκτυπωτή.</li> <li>Όταν σας ζητηθεί, συνδέστε το ένα<br/>άκρο του καλωδίου USB στη θύρα<br/>USB που βρίσκεται στο πίσω μέρος<br/>του εκτυπωτή και το άλλο άκρο στη<br/>θύρα USB του υπολογιστή σας.</li> </ol> |
| Found New Hardware<br>(Εντοπίστηκε νέο<br>υλικό), πατήστε Cancel<br>(Άκυρο), αποσυνδέστε<br>το καλώδιο USB και<br>ξεκινήστε ξανά την<br>εγκατάσταση.                                                                                                    | παράθυρο διαλόγου Print<br>(Εκτύπωση). Αν δεν εμφανίζεται ο<br>εκτυπωτής στη λίστα, επιλέξτε <b>Edit</b><br><b>Printer List</b> (Επεξεργασία λίστας<br>εκτυπωτών) για να προσθέσετε τον<br>εκτυπωτή.                                                                                                    |
| 3 Όταν σας ζητηθεί, συνδέστε το ένα<br>άκρο του καλωδίου USB στη θύρα<br>USB που βρίσκεται στο πίσω μέρος<br>του εκτυπωτή και το άλλο άκρο στη<br>θύρα USB του υπολογιστή σας.                                                                                                    |                                                                                                    |
| 4 Ακολουθήστε τις οδηγίες που<br>εμφανίζονται στην οθόνη μέχρι την                                                                                                    |                                                                                                    |

(συνένεια)

| Χρήστες Windows                                                                                                    | Χρήστες Macintosh |
|----------------------------------------------------------------------------------------------------|-------------------|
| ολοκλήρωση της εγκατάστασης και<br>την επανεκκίνηση του υπολογιστή<br>σας. Όταν εμφανιστεί η σελίδα<br>Congratulations (Συγχαρητήρια),<br>πατήστε <b>Print a demo page</b><br>(Εκτύπωση σελίδας επίδειξης). |                   |

## Αντιμετώπιση προβλημάτων της εγκατάστασης

Αν η εγκατάσταση του λογισμικού του εκτυπωτή δεν ολοκληρώθηκε με επιτυχία ή αν ο εκτυπωτής και ο υπολογιστής δεν επικοινωνούν σωστά μετά στην εγκατάσταση του λογισμικού, ανατρέξτε σε αυτή τη σελίδα για πιθανή επίλυση του προβλήματος. Αν το πρόβλημα επιμείνει, ανατρέξτε στην τεκμηρίωση του εκτυπωτή ή επικοινωνήστε με την Εξυπηρέτηση Πελατών. Ελέγξτε όλες τις συνδέσεις καλωδίων μεταξύ του εκτυπωτή και του υπολογιστή και βεβαιωθείτε ότι χρησιμοποιείτε την πιο πρόσφατη έκδοση του λογισμικού για τον εκτυπωτή.

#### Ο οδηγός εντοπισμού νέου υλικού άνοιξε αλλά δεν αναγνωρίζει τον εκτυπωτή.

Ενδέχεται να συνδέσατε το καλώδιο USB πριν την ολοκλήρωση της εγκατάστασης του λογισμικού. Αποσυνδέστε το καλώδιο USB και επανεκκινήστε τη διαδικασία εγκατάστασης του λογισμικού. Συνδέστε το καλώδιο USB όταν σας ζητηθεί κατά τη διάρκεια της εγκατάστασης του λογισμικού.

## Ο υπολογιστής δεν αποκρίνεται κατά τη διάρκεια της εγκατάστασης του λογισμικού.

Αυτό μπορεί να οφείλεται στην εκτέλεση ενός λογισμικού προστασίας από ιούς ή κάποιου άλλου προγράμματος λογισμικού στο παρασκήνιο, με αποτέλεσμα να επιβραδύνεται η διαδικασία εγκατάστασης. Περιμένετε λίγο μέχρι να ολοκληρωθεί η αντιγραφή αρχείων από το λογισμικό. Αυτό ενδέχεται να διαρκέσει λίγα λεπτά. Αν, μετά από κάποια λεπτά, ο υπολογιστής εξακολουθεί να μην αποκρίνεται, επανεκκινήστε τον, διακόψτε ή απενεργοποιήστε το λογισμικό προστασίας από ιούς, τερματίστε τη λειτουργία οποιουδήποτε άλλου προγράμματος και στη συνέχεια επανεγκαταστήστε το λογισμικό του εκτυπωτή.

Σημείωση Η λειτουργία του λογισμικού προστασίας από ιούς θα επανέλθει αυτόματα μετά την επανεκκίνηση του υπολογιστή.

#### Κατά τη διάρκεια της εγκατάστασης εμφανίζεται το πλαίσιο διαλόγου "Απαιτήσεις συστήματος".

Ένα στοιχείο του συστήματος του υπολογιστή δεν ικανοποιεί τις ελάχιστες απαιτήσεις του συστήματος. Αναβαθμίστε το στοιχείο ώστε να ικανοποιούνται οι ελάχιστες απαιτήσεις και στη συνέχεια επανεγκαταστήστε το λογισμικό εκτυπωτή.

## Ο έλεγχος απαιτήσεων συστήματος επισημαίνει ότι στον υπολογιστή εκτελείται μια παλιά έκδοση του Internet Explorer.

Πατήστε Ctrl+Shift στο πληκτρολόγιο και κάντε κλικ στο κουμπί **Άκυρο** στο πλαίσιο διαλόγου "Απαιτήσεις συστήματος" για να παρακάμψετε το εμπόδιο και να ολοκληρώσετε την εγκατάσταση του λογισμικού. Μετά την ολοκλήρωση της

εγκατάστασης του λογισμικού HP Photosmart θα πρέπει να ενημερώσετε το Internet Explorer, διαφορετικά το λογισμικό HP δεν θα λειτουργεί σωστά.

**Σημείωση** Δεν χρειάζεται να επανεγκαταστήσετε το λογισμικό HP μετά την ενημέρωση του Internet Explorer.

## Ο υπολογιστής δεν μπορεί να εκτελέσει ανάγνωση από το HP Photosmart CD

Βεβαιωθείτε ότι το CD δεν είναι βρώμικο και δεν έχει γρατζουνιές. Εάν άλλα CD λειτουργούν ενώ το HP Photosmart CD δεν λειτουργεί, ίσως έχετε καταστρέψει το CD. Μπορείτε να κάνετε λήψη του λογισμικού του εκτυπωτή από την τοποθεσία www.hp.com/support. Αν και τα άλλα CD δεν λειτουργούν, τότε ενδέχεται να πρέπει να επισκευάσετε τη μονάδα CD-ROM.

# 4 Τεχνική υποστήριξη και εγγύηση

Αυτή η ενότητα περιέχει πληροφορίες σχετικά με την τεχνική υποστήριξη και την εγγύηση του εκτυπωτή.

## Εξυπηρέτηση Πελατών

Αν έχετε οποιοδήποτε πρόβλημα, ακολουθήστε τα παρακάτω βήματα:

- Ανατρέξτε στα εγχειρίδια που συνοδεύουν τον εκτυπωτή.
  - Φυλλάδιο "Πώς να ξεκινήσετε": Το φυλλάδιο Πώς να ξεκινήσετε του HP Photosmart 8100 series περιγράφει πώς να εγκαταστήσετε τον εκτυπωτή σας και πώς να τυπώσετε την πρώτη σας φωτογραφία.
  - Οδηγός χρήσης: Ο Οδηγός χρήσης περιγράφει τις βασικές λειτουργίες του εκτυπωτή, εξηγεί πώς να χρησιμοποιήσετε τον εκτυπωτή χωρίς να τον συνδέσετε σε κάποιον υπολογιστή και περιλαμβάνει πληροφορίες σχετικά με την αντιμετώπιση προβλημάτων του υλικού. Διατίθεται μόνο σε ηλεκτρονική μορφή στο CD του Οδηγού χρήσης.
  - Βοήθεια για τον εκτυπωτή HP Photosmart: Η ηλεκτρονική Βοήθεια για τον εκτυπωτή HP Photosmart περιγράφει πώς να χρησιμοποιήσετε τον εκτυπωτή με υπολογιστή και περιλαμβάνει οδηγίες για την αντιμετώπιση προβλημάτων με το λογισμικό.
  - Οδηγός αναφοράς: Ο Οδηγός αναφοράς του HP Photosmart 8100 series είναι το παρόν έγγραφο που διαβάζετε. Παρέχει βασικές πληροφορίες σχετικά με τον εκτυπωτή, συμπεριλαμβανομένης της εγκατάστασης, της λειτουργίας, της τεχνικής υποστήριξης και της εγγύησης. Για λεπτομερείς οδηγίες, ανατρέξτε στο CD του Οδηγού χρήσης.
  - Βοήθεια για τον εκτυπωτή HP Photosmart: Η ηλεκτρονική Βοήθεια για τον εκτυπωτή HP Photosmart περιγράφει πώς να χρησιμοποιήσετε τον εκτυπωτή με υπολογιστή και περιλαμβάνει οδηγίες για την αντιμετώπιση προβλημάτων με το λογισμικό. Ανατρέξτε στην ενότητα Εγκατάσταση του λογισμικού.
- 2 Αν δεν μπορέσετε να επιλύσετε το πρόβλημα με τις πληροφορίες των εγχειριδίων, επισκεφθείτε τη διεύθυνση www.hp.com/support και κάντε κάτι από τα ακόλουθα:
  - Συνδεθείτε στις ηλεκτρονικές σελίδες υποστήριξης
  - Στείλτε ένα μήνυμα ηλεκτρονικού ταχυδρομείου στην ΗΡ για να σας απαντήσει στις ερωτήσεις σας
  - Επικοινωνήστε με έναν τεχνικό της ΗΡ χρησιμοποιώντας μια εφαρμογή ηλεκτρονικής συνομιλίας
  - Ελέγξτε εάν είναι διαθέσιμες νεότερες εκδόσεις του λογισμικού

Οι επιλογές υποστήριξης και η διαθεσιμότητά τους διαφέρουν ανά προϊόν, χώρα/περιοχή και γλώσσα.

- 3 Μόνο για την Ευρώπη: Επικοινωνήστε με τον τοπικό αντιπρόσωπο. Αν ο εκτυπωτής παρουσιάζει βλάβη υλικού, θα πρέπει να τον πάτε στο κατάστημα από όπου τον αγοράσατε. Στη διάρκεια ισχύος της περιορισμένης εγγύησης, το σέρβις του εκτυπωτή είναι δωρεάν. Αφού λήξει η εγγύηση, θα χρεωθείτε με το ανάλογο αντίτιμο για την επισκευή.
- 4 Αν δεν μπορέσετε να επιλύσετε το πρόβλημα χρησιμοποιώντας την ηλεκτρονική Βοήθεια ή τις ιστοσελίδες της ΗΡ, απευθυνθείτε στην Εξυπηρέτηση Πελατών της ΗΡ καλώντας τον αριθμό που αντιστοιχεί στη χώρα/περιοχή σας. Για τη λίστα με τους τηλεφωνικούς αριθμούς ανά χώρα/περιοχή, ανατρέξτε στην παρακάτω ενότητα.

## Τηλεφωνική Εξυπηρέτηση Πελατών

Για το διάστημα που ο εκτυπωτής σας καλύπτεται από την εγγύηση, μπορείτε να απολαμβάνετε δωρεάν τηλεφωνική υποστήριξη. Για περισσότερες πληροφορίες, ανατρέξτε στην ενότητα Δήλωση περιορισμένης εγγύησης ή μεταβείτε στην ηλεκτρονική διεύθυνση www.hp.com/support για να μάθετε μέχρι πότε ισχύει η δωρεάν τηλεφωνική υποστήριξη. Αφού λήξει η περίοδος δωρεάν τηλεφωνικής υποστήριξης, μπορείτε και πάλι να απολαμβάνετε τις υπηρεσίες υποστήριξης της ΗΡ αλλά με χρέωση. Επικοινωνήστε με τον αντιπρόσωπό σας της ΗΡ ή καλέστε τον αριθμό υποστήριξης στη χώρα/περιοχή σας για τις διαθέσιμες επιλογές υποστήριξης.

Για να λάβετε τεχνική υποστήριξη από την ΗΡ μέσω τηλεφώνου, καλέστε το κατάλληλο τηλεφωνικό κέντρο τεχνικής υποστήριξης της περιοχής σας. Εφαρμόζονται οι κανονικές χρεώσεις των τηλεφωνικών εταιρειών.

www.hp.com/support

**Δυτική Ευρώπη:** Οι πελάτες της δυτικής Ευρώπης πρέπει να μεταβούν στη διεύθυνση www.hp.com/support για την εύρεση των αριθμών τηλεφώνου τεχνικής υποστήριξης της χώρας/ περιοχής τους.

| 61 56 45 43                                                                    | الجز ائر                                          |
|--------------------------------------------------------------------------------|---------------------------------------------------|
| Argentina<br>Argentina                                                         | (54) 11-4778-8380<br>0-810-555-5520               |
| Australia                                                                      | 13 10 47                                          |
| 800 171                                                                        | البحرين                                           |
| Brasil (dentro da<br>grande São Paulo)<br>Brasil (fora da<br>grande São Paulo) | (11) 3747-7799<br>0800-157751                     |
| Canada                                                                         | (800) 474-6836                                    |
| Caribbean                                                                      | 1-800-711-2884                                    |
| Central America                                                                | 1-800-711-2884                                    |
| Chile                                                                          | 800-360-999                                       |
| 中国                                                                             | (8621) 38814518                                   |
| Columbia                                                                       | 01-800-011-4726                                   |
| Costa Rica                                                                     | 0-800-011-4114 +<br>1-800-711-2884                |
| Česká republika                                                                | 261 307 310                                       |
| Ecuador (Andinatel)                                                            | 1-800-711-2884                                    |
| Ecuador (Pacifitel)                                                            | 1-800-225528                                      |
| 2 532 5222                                                                     | مصر                                               |
| Greece (international)<br>Greece (in-country)<br>Greece (Cyprus)               | + 30 210 6073603<br>801 11 22 55 47<br>800 9 2649 |
| Guatemala                                                                      | 1-800-999-5105                                    |
| 香港特別行政區                                                                        | 852-2802 4098                                     |
| Magyarország                                                                   | 1 382 1111                                        |
| India                                                                          | 1 600 44 7737                                     |
| Indonesia                                                                      | 62 (21) 350 3408                                  |
| (0) 9 830 4848                                                                 | ישראל                                             |
| Jamaica                                                                        | 0-800-7112884                                     |
| 日本                                                                             | 0570-000511                                       |
| 日本 (携帯電話の場合)                                                                   | +81-3-3335-9800                                   |
|                                                                                |                                                   |

| 한국                                                                 | 1588-3003                       |
|--------------------------------------------------------------------|---------------------------------|
| Malaysia                                                           | 1800-80-5405                    |
| México (Ciudad de México)<br>México (fuera de<br>Ciudad de México) | (55)5258-9922<br>01-800-4726684 |
| 22 404747                                                          | المغرب                          |
| New Zealand                                                        | 0800 441 147                    |
| Nigeria                                                            | 1 3204 999                      |
| Panama                                                             | 001-800-7112884                 |
| Perú                                                               | 0-800-10111                     |
| Philippines                                                        | 63 (2) 867-3551                 |
| Polska                                                             | 22 5666 000                     |
| Puerto Rico                                                        | 1-877-232-0589                  |
| Republica Dominicana                                               | 1-800-7112884                   |
| România                                                            | (21) 315 4442                   |
| Russia (Moscow)<br>Russia (St. Petersburg)                         | 095 7973520<br>812 3467997      |
| 800 897 1444                                                       | السعودية                        |
| Singapore                                                          | 65 6272 5300                    |
| Slovakia                                                           | 2 50222444                      |
| South Africa (Intl.)                                               | + 27 11 2589301                 |
| South Africa (RSA)                                                 | 086 0001030                     |
| Rest Of West Africa                                                | + 351 213 17 63 80              |
| 臺灣                                                                 | (02) 8722-8000                  |
| Thailand                                                           | 66 (2) 353 9000                 |
| 71 89 12 22                                                        | تونس                            |
| Trinidad & Tobago                                                  | 1-800-7112884                   |
| Türkiye                                                            | (212) 444 7171                  |
| Ukraine                                                            | (380 44) 4903520                |
| 800 4520                                                           | الإمارات العربية المتحدة        |
| United States                                                      | (800) 474-6836                  |
| Venezuela                                                          | 01-800-4746.8368                |
| Việt Nam                                                           | 84 (8) 823 4530                 |
| For Bangladesh, Brunei,<br>Cambodia, Pakistan, and<br>Sri Lanka    | Fax to:<br>+65-6275-6707        |

#### Πραγματοποίηση κλήσης

Καλέστε την Εξυπηρέτηση Πελατών ενώ βρίσκεστε κοντά στον υπολογιστή και τον εκτυπωτή σας. Θα πρέπει να δώσετε τις ακόλουθες πληροφορίες:

- Τον αριθμό μοντέλου του εκτυπωτή (βρίσκεται στο μπροστινό μέρος του εκτυπωτή).
- Το σειριακό αριθμό του εκτυπωτή (βρίσκεται στο κάτω μέρος του εκτυπωτή).
- Το λειτουργικό σύστημα του υπολογιστή.
- Την έκδοση του προγράμματος οδήγησης του εκτυπωτή:
  - Windows PC: Για να δείτε την έκδοση του προγράμματος οδήγησης του εκτυπωτή, κάντε δεξί κλικ στο εικονίδιο της ΗΡ στη γραμμή εργασιών των Windows και επιλέξτε About (Σχετικά).
  - Macintosh: Για να δείτε την έκδοση του προγράμματος οδήγησης του εκτυπωτή, χρησιμοποιήστε το παράθυρο διαλόγου Print (Εκτύπωση).
- Τα μηνύματα που εμφανίζονται στην οθόνη του εκτυπωτή ή στην οθόνη του υπολογιστή.
- Τις απαντήσεις στα ακόλουθα ερωτήματα:
  - Το περιστατικό για το οποίο καλείτε έχει εμφανιστεί και στο παρελθόν; Μπορείτε να προκαλέσετε ξανά το περιστατικό;
  - Εγκαταστήσατε νέο υλικό ή λογισμικό στον υπολογιστή σας την περίοδο που συνέβη το περιστατικό;

## Δήλωση περιορισμένης εγγύησης

Η περιορισμένη εγγύηση περιλαμβάνεται χωριστά στη συσκευασία.

# 5 Προδιαγραφές

Στην ενότητα αυτή θα βρείτε τις ελάχιστες απαιτήσεις συστήματος για την εγκατάσταση του λογισμικού του εκτυπωτή HP Photosmart καθώς και τις προδιαγραφές του εκτυπωτή. Για τις αναλυτικές προδιαγραφές του εκτυπωτή και τις απαιτήσεις συστήματος, ανατρέξτε στην ηλεκτρονική Βοήθεια. Για πληροφορίες σχετικά με την προβολή της ηλεκτρονικής Βοήθειας, ανατρέξτε στην ενότητα Πού θα βρείτε περισσότερες πληροφορίες.

## Απαιτήσεις συστήματος

| Στοιχείο                             | Windows PC (ελάχιστες<br>απαιτήσεις)                                                                                                    | Macintosh (ελάχιστες<br>απαιτήσεις)                                                                                                    |
|--------------------------------------|----------------------------------------------------------------------------------------------------|----------------------------------------------------------------------------------------------------|
| Λειτουργικό σύστημα                  | Microsoft <sup>®</sup> Windows 98, 2000<br>Professional, ME,<br>XP Home και XP Professional                                                                                                    | Mac <sup>®</sup> OS X 10.1 έως 10.3                                                                                                    |
| Επεξεργαστής                         | Intel® Pentium® ΙΙ<br>(ή ισοδύναμος) ή μεγαλύτερος                                                                                                    | G3 ή μεγαλύτερος                                                                                                    |
| Μνήμη RAM                            | 64 ΜΒ (128 ΜΒ συνιστώνται)                                                                                                    | Mac OS 10.1 έως 10.3:<br>128 MB                                                                                                    |
| Ελεύθερος χώρος στο δίσκο            | 500 MB                                                                                                    | 500 MB                                                                                                    |
| Ανάλυση οθόνης                       | 800 x 600, 16-bit ή ανώτερη                                                                                                    | 800 x 600, 16-bit ή ανώτερη                                                                                                    |
|                                      |                                                                                                    |                                                                                                    |
| Μονάδα CD-ROM                        | 4x                                                                                                    | 4x                                                                                                    |
| Μονάδα CD-ROΜ<br>Δυνατότητα σύνδεσης | 4x<br>USB: Microsoft® Windows<br>98, 2000 Professional, ME,<br>XP Home και XP Professional<br>PictBridge: με χρήση της<br>μπροστινής θύρας σύνδεσης<br>ψηφιακής φωτογραφικής<br>μηχανής<br>Bluetooth: με χρήση του<br>προαιρετικού ασύρματου<br>προσαρμογέα HP Bluetooth | 4x<br>USB: Μπροστινές και πίσω<br>θύρες (OS X 10.1 έως 10.3)<br>PictBridge: με χρήση της<br>μπροστινής θύρας σύνδεσης<br>ψηφιακής φωτογραφικής<br>μηχανής |

## Προδιαγραφές εκτυπωτή

| Κατηγορία              | Προδιαγραφές                                                                                                    |
|------------------------|----------------------------------------------------------------------------------------------------|
| Δυνατότητα σύνδεσης    | USB: Microsoft Windows 98, 2000 Professional, ME, XP Home $\kappa\alpha$ XP Professional. Mac OS X 10.1 $\epsilon\omega\varsigma$ 10.3 |
| Μορφές αρχείων εικόνας | JPEG Baseline<br>TIFF 24-bit RGB uncompressed interleaved                                                                              |

| συνέχεια)                  |                                                                                              |  |
|----------------------------|----------------------------------------------------------------------------------------------|--|
| Κατηγορία                  | Προδιαγραφές                                                                                 |  |
|                            | TIFF 24-bit YCbCr uncompressed interleaved                                                   |  |
|                            | TIFF 24-bit RGB packbits interleaved                                                         |  |
|                            | TIFF 8-bit gray uncompressed/packbits                                                        |  |
|                            | TIFF 8-bit palette color uncompressed/packbits                                               |  |
|                            | TIFF 1-bit uncompressed/packbits/1D Huffman                                                  |  |
| Μεγέθη μέσου               | Φωτογραφικό χαρτί 10 x 15 cm (4 x 6 in.)                                                     |  |
|                            | Φωτογραφικό χαρτί 10 x 15 cm με προεξοχή 1,25 cm (4 x 6 in. με προεξοχή 0,5 in.)             |  |
|                            | Κάρτες ευρετηρίου 10 x 15 mm (4 x 6 in.)                                                     |  |
|                            | Κάρτες Hagaki 100 x 148 mm (3,9 x 5,8 in.)                                                   |  |
|                            | Κάρτες A6 105 x 148 mm (4,1 x 5,8 in.)                                                       |  |
|                            | Κάρτες μεγέθους L 90 x 127 mm (3,5 x 5 in.)                                                  |  |
|                            | Κάρτες μεγέθους L 90 x 127 mm με προεξοχή 12,5 mm<br>(3,5 x 5 in. με προεξοχή 0,5 in.)       |  |
| Προδιαγραφές μέσων         | Μέγιστο συνιστώμενο μήκος: 356 mm (14 in.)                                                   |  |
|                            | Μέγιστο συνιστώμενο πάχος: 292 μm (11,5 mil)                                                 |  |
| Μεγέθη μέσου, τυποποιημένα | Φωτογραφικό χαρτί                                                                            |  |
|                            | 76 x 76 mm έως 216 x 356 mm (3 x 7,62 cm. έως<br>8,5 x 14 in.)                               |  |
|                            | Απλό χαρτί                                                                                   |  |
|                            | Letter, 216 x 280 mm (8,5 x 11 in.)                                                          |  |
|                            | Legal, 216 x 356 mm (8,5 x 14 in.)                                                           |  |
|                            | Executive, 190 x 254 mm (7,5 x 10 in.)                                                       |  |
|                            | A4, 210 x 297 mm (8,27 x 11,7 in.)                                                           |  |
|                            | A5, 148 x 210 mm (5,8 x 8,3 in.)                                                             |  |
|                            | B5, 176 x 250 mm (6,9 x 9,8 in.)                                                             |  |
|                            | Κάρτες                                                                                       |  |
|                            | Hagaki, 100 x 148 mm (3,94 x 5,83 in.)                                                       |  |
|                            | Μεγέθους L, 90 x 127 mm (3,5 x 5 in.)                                                        |  |
|                            | Μεγέθους L, 90 x 127 mm με προεξοχή 12,5 mm<br>(3,5 x 5 in. με προεξοχή 0,5 in.)             |  |
|                            | Eυρετηρίου, 76 x 127 mm, 10 x 15 cm και 127 x 203 mm<br>(3 x 5 in., 4 x 6 in. και 5 x 8 in.) |  |
|                            | A6, 105 x 148,5 mm (4,13 x 5,85 in.)                                                         |  |
|                            | Φάκελοι                                                                                      |  |
|                            | No. 9, 98,4 x 225,4 mm (3,875 x 22,543 cm.)                                                  |  |
|                            | No. 10, 105 x 240 mm (4,125 x 9,5 in.)                                                       |  |
|                            | A2 Invitation, 110 x 146 mm (4,375 x 5,75 in.)                                               |  |
|                            | DL, 110 x 220 mm (4,33 x 8,66 in.)                                                           |  |
|                            | C6, 114 x 162 mm (4,5 x 6,4 in.)                                                             |  |
|                            | Άλλα                                                                                         |  |

| (συνέχεια)                                      |                                                                 |
|-------------------------------------------------|-----------------------------------------------------------------|
| Κατηγορία                                       | Προδιαγραφές                                                    |
|                                                 | 76 x 127 mm έως 216 x 356 mm (3 x 5 in. έως 8,5 x 14 in.)       |
|                                                 | Διαφάνειες και φύλλα ετικετών                                   |
|                                                 | Letter, 216 x 280 mm (8,5 x 11 in.)                             |
|                                                 | A4, 210 x 297 mm (8,27 x 11,7 in.)                              |
| Τύποι μέσου                                     | Χαρτί (απλό, για εκτυπωτές inkjet, φωτογραφικό και για<br>πανό) |
|                                                 | Φάκελοι                                                         |
|                                                 | Διαφάνειες                                                      |
|                                                 | Ετικέτες                                                        |
|                                                 | Κάρτες (ευρετηρίου, ευχετήριες, Hagaki, A6, μεγέθους L)         |
|                                                 | Σιδερότυπα                                                      |
| Κάρτες μνήμης                                   | CompactFlash τύπου Ι και ΙΙ                                     |
|                                                 | Microdrive                                                      |
|                                                 | MultiMediaCard                                                  |
|                                                 | Secure Digital                                                  |
|                                                 | SmartMedia                                                      |
|                                                 | Memory Stick                                                    |
|                                                 | xD-Picture Card                                                 |
| Υποστηριζόμενες μορφές<br>αρχείων από την κάρτα | Εκτύπωση: Ανατρέξτε στην παραπάνω λίστα αυτού του<br>πίνακα     |
|                                                 | Αποθήκευση: Όλες οι μορφές αρχείων                              |
| Δίσκοι χαρτιού                                  | Κύριος δίσκος                                                   |
|                                                 | 76 x 127 mm έως 216 x 356 mm (3 x 5 in. έως 8,5 x 14 in.)       |
|                                                 | Δίσκος φωτογραφιών                                              |
|                                                 | 10 x 15 cm (4 x 6 in.) και Hagaki                               |
|                                                 | Δίσκος εξόδου                                                   |
|                                                 | Όλα τα υποστηριζόμενα μεγέθη                                    |
| Χωρητικότητα δίσκου χαρτιού                     | Κύριος δίσκος                                                   |
|                                                 | 100 φύλλα απλού χαρτιού                                         |
|                                                 | 14 φάκελοι                                                      |
|                                                 | 20–40 κάρτες (ανάλογα με το πάχος)                              |
|                                                 | 20 φύλλα χαρτιού για πανό                                       |
|                                                 | 30 φύλλα ετικετών                                               |
|                                                 | 25 διαφάνειες, σιδερότυπα ή φωτογραφικά χαρτιά                  |
|                                                 | Δίσκος φωτογραφιών                                              |
|                                                 | 25 φύλλα φωτογραφικού χαρτιού                                   |
|                                                 | Δίσκος εξόδου                                                   |
|                                                 | 50 φύλλα απλού χαρτιού                                          |

(συνέχεια)

| Κατηγορία             | Προδιαγραφές                                                                 |
|-----------------------|------------------------------------------------------------------------------|
|                       | 20 φύλλα φωτογραφικού χαρτιού, χαρτιού για πανό ή<br>διαφάνειες              |
|                       | 10 κάρτες ή φάκελοι                                                          |
|                       | 25 φύλλα ετικετών ή σιδερότυπα                                               |
| Κατανάλωση            | Εκτύπωση: 15–45 W                                                            |
|                       | Αδράνεια: 5 W                                                                |
|                       | Κλειστός: 2 W                                                                |
| Δοχεία μελάνης        | ΗΡ Gray Photo (για ασπρόμαυρες φωτογραφίες)<br>(C9368A)                      |
|                       | HP Color Photo (έγχρωμο φωτογραφικό) (C9369E)                                |
|                       | HP Tri-color (τριών χρωμάτων) (C8766E ή C9363E)                              |
|                       | ΗΡ Black (μαύρου χρώματος) (C8767E)                                          |
| Υποστήριξη USB        | Microsoft® Windows 98, 2000 Professional, ME, XP<br>Home και XP Professional |
|                       | OS X 10.1 έως 10.3                                                           |
|                       | Η ΗΡ συνιστά τη χρήση καλωδίου USB μήκους 3 μέτρων (10 ft) ή μικρότερο.      |
| Μορφές αρχείων βίντεο | Motion JPEG AVI                                                              |
|                       | Motion JPEG QuickTime                                                        |
|                       | MPEG-1                                                                       |

## Δηλώσεις για το περιβάλλον

Η Hewlett-Packard Company δεσμεύεται να παρέχει προϊόντα ποιότητας με περιβαλλοντικά υπεύθυνο τρόπο.

#### Προστασία του περιβάλλοντος

Ο σχεδιασμός αυτού του εκτυπωτή προσφέρει διάφορα χαρακτηριστικά που στόχο έχουν την ελαχιστοποίηση της επιβάρυνσης στο περιβάλλον. Για περισσότερες πληροφορίες, μεταβείτε στην τοποθεσία σχετικά με τη δέσμευση της ΗΡ για το περιβάλλον www.hp.com/hpinfo/globalcitizenship/environment/.

#### Εκπομπή όζοντος

Το προϊόν αυτό δεν παράγει σημαντική ποσότητα όζοντος (O<sub>3</sub>).

#### Κατανάλωση ενέργειας

Η κατανάλωση μειώνεται σημαντικά σε λειτουργία ENERGY STAR®, πράγμα που συμβάλλει στην εξοικονόμηση των φυσικών πόρων αλλά και χρημάτων χωρίς να επηρεάζει την υψηλή απόδοση του προϊόντος. Το προϊόν αυτό πληροί τις προδιαγραφές ENERGY STAR, το οποίο είναι ένα εθελοντικό πρόγραμμα που ενθαρρύνει την ανάπτυξη προϊόντων γραφείου με χαμηλή κατανάλωση ενέργειας.

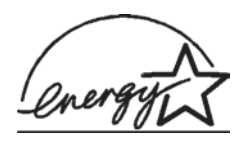

Η ονομασία ENERGY STAR είναι σήμα κατατεθέν στις ΗΠΑ της U.S. EPA. Με την ιδιότητά της ως εταίρου του προγράμματος ENERGY STAR, η Hewlett-Packard Company εγγυάται ότι το προϊόν αυτό πληροί τους όρους του προγράμματος ENERGY STAR για αποδοτικότερη χρήση της ενέργειας. Για περισσότερες πληροφορίες, μεταβείτε στη διεύθυνση www.energystar.gov.

#### Χρήση χαρτιού

Το προϊόν αυτό είναι κατάλληλο για τη χρήση ανακυκλωμένου χαρτιού σύμφωνα με το πρότυπο DIN 19309.

#### Πλαστικά μέρη

Τα πλαστικά μέρη που ζυγίζουν περισσότερο από 24 γραμμάρια (0,88 ounces) επισημαίνονται σύμφωνα με τα διεθνή πρότυπα ώστε να μπορείτε να τα αναγνωρίσετε στο τέλος της ζωής του εκτυπωτή για σκοπούς ανακύκλωσης.

#### Φύλλα δεδομένων ασφάλειας υλικού

Τα φύλλα δεδομένων ασφάλειας υλικού (MSDS) μπορείτε να τα βρείτε στην τοποθεσία της HP www.hp.com/go/msds. Οι πελάτες που δεν έχουν πρόσβαση στο Internet θα πρέπει να επικοινωνήσουν με την υπηρεσία Εξυπηρέτησης Πελατών.

#### Πρόγραμμα ανακύκλωσης

Η ΗΡ προσφέρει πληθώρα προγραμμάτων επιστροφής και ανακύκλωσης προϊόντων σε πολλές χώρες και συνεργάζεται με ορισμένα από τα μεγαλύτερα ηλεκτρονικά κέντρα ανακύκλωσης σε όλον τον κόσμο. Η ΗΡ εξοικονομεί πόρους μεταπωλώντας ορισμένα από τα πιο δημοφιλή της προϊόντα.

Σε αυτό το προϊόν ΗΡ περιέχεται μόλυβδος στα σημεία συγκόλλησης για τα οποία απαιτείται ειδική μεταχείριση στο τέλος της ζωής του προϊόντος.

## **Declaration of conformity**

According to ISO/IEC Guide 22 and EN 45014

| Manufacturer's name and address:                                                  |                                                                                                    |  |
|-----------------------------------------------------------------------------------|----------------------------------------------------------------------------------------------------|--|
| Hewlett-Packard Company, 16399 West Bernardo Drive, San Diego, CA 92127-1899, USA |                                                                                                    |  |
| Regulatory model number:                                                          | SDGOA-0402                                                                                                    |  |
| Declares that the product:                                                        |                                                                                                    |  |
| Product name:                                                                     | Photosmart 8100 series (Q3399A)                                                                                                    |  |
| Model number(s):                                                                  | Photosmart 8150 (Q3399A)                                                                                                    |  |
| Power adapters:                                                                   | HP Part # Q0950-4476 (domestic)<br>HP Part # Q0950-4476 (international)                                                                                                    |  |
| Conforms to the following product specifications:                                 |                                                                                                    |  |
| Safety:                                                                           | IEC 60950: 3rd Edition: 1999<br>EN 60950:2000<br>UL1950/CSA22.1 No.950, 3rd Edition:1995<br>NOM 019–SFCI-1993<br>GB4943:2001                                                                                                    |  |
| EMC:                                                                              | CISPR 22: 1997 / EN 55022: 1998, Class B<br>CISPR 24: 1997 / EN 55024: 1998<br>IEC 61000-3-2: 2000 / EN 61000-3-2: 2000<br>IEC 61000-3-3/A1: 2001 / EN 61000-3-3/A1: 2001<br>CNS13438: 1998, VCCI-2<br>FCC Part 15-Class B/ICES-003, Issue 2<br>GB9254: 1998 |  |

Supplementary Information:

The Product herewith complies with the requirements of the Low Voltage Directive 73/23/EEC and the EMC Directive 89/336/EEC and carries the CE marking accordingly.

European Contact for regulatory topics only: Hewlett Packard GmbH, HQ-TRE, Herrenberger Strasse 140, D-71034 Boblingen Germany. (FAX +49-7031-14-3143)